# **Betriebsanleitung**

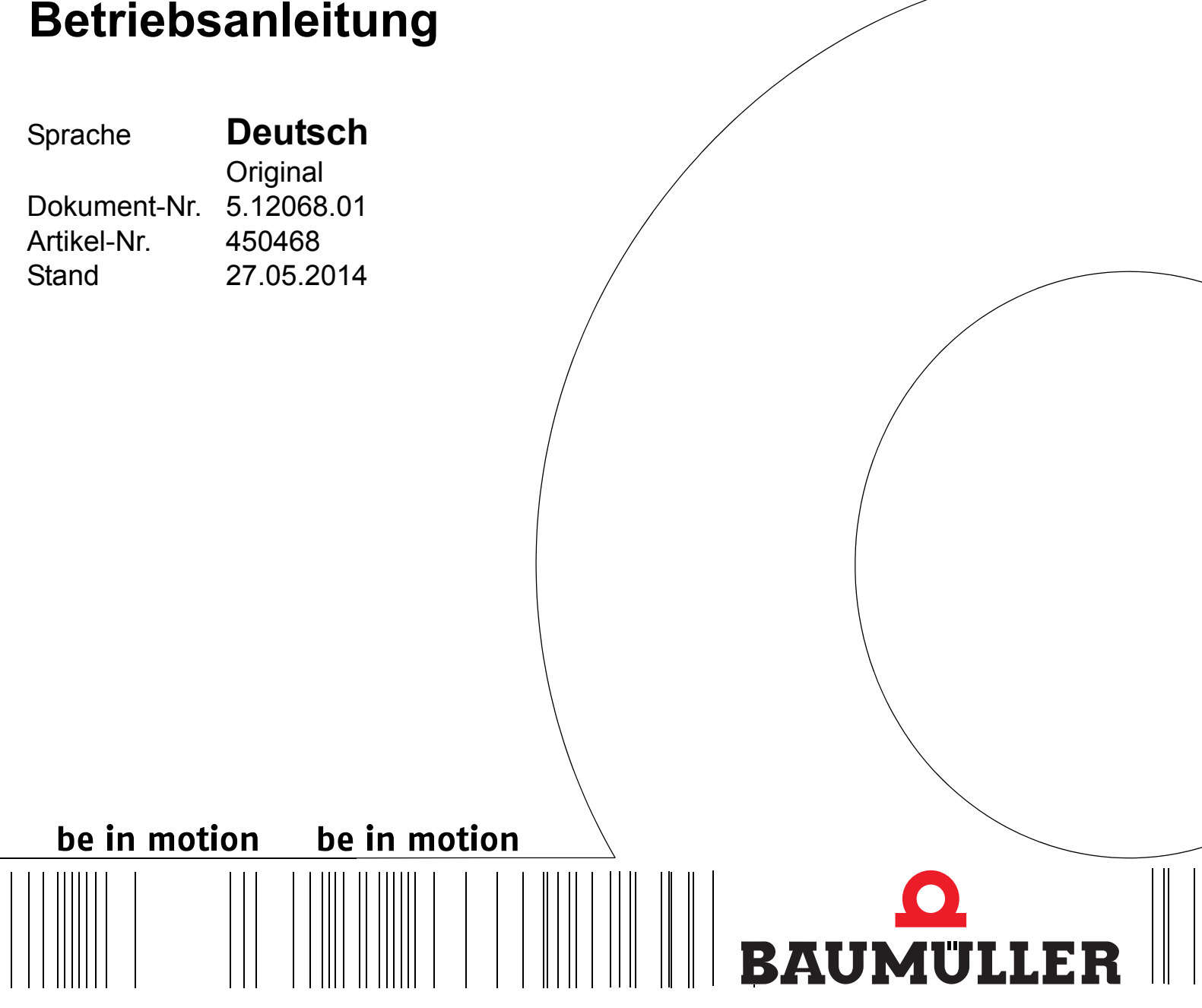

**Control Panel** 

## für

b maXX 3000 b maXX 5000

Vor Beginn aller Arbeiten Betriebsanleitung lesen!

| Copyright        | Diese Betriebsanleitung darf vom Eigentümer ausschließlich für den internen Gebrauch in<br>beliebiger Anzahl kopiert werden. Für andere Zwecke darf diese Betriebsanleitung auch aus-<br>zugsweise weder kopiert noch vervielfältigt werden.<br>Verwertung und Mitteilung von Inhalten dieser Betriebsanleitung sind nicht gestattet.<br>Bezeichnungen bzw. Unternehmenskennzeichen in dieser Betriebsanleitung können Mar-<br>ken sein, deren Benutzung durch Dritte für deren Zwecke die Rechte der Inhaber verletzen<br>kann.                                                                                                    |
|------------------|----------------------------------------------------------------------------------------------------|
| Vorabinformation | <ul> <li>Achtung: Sofern das Ihnen vorliegende Dokument als Vorabinformation gekennzeichnet ist, gilt Folgendes:</li> <li>Bei dieser Version handelt es sich um technische Vorabinformationen, die die Anwender der beschriebenen Geräte und Funktionen frühzeitig erhalten sollen, um sich auf mögliche Änderungen bzw. funktionale Erweiterungen einstellen zu können.</li> <li>Diese Informationen sind als vorläufig zu verstehen, da diese noch nicht dem endgültigen Baumüller internen Review-Prozess unterzogen wurden. Insbesondere unterliegen diese Informationen noch Änderungen, so dass keine rechtliche Verbindlichkeit auf Grund von diesen Vorabinformationen hergeleitet werden kann. Baumüller übernimmt keine Haftung für Schäden, die sich aus dieser unter Umständen fehlerhaften oder unvollständigen Version ergeben können.</li> <li>Sollten Sie inhaltliche und / oder gravierende formale Fehler in dieser Vorabinformation erkennen oder vermuten, so bitten wir Sie, sich an den für Sie zuständigen Betreuer der Firma Baumüller zu wenden und uns über diese Mitarbeiter Ihre Erkenntnisse und Anmerkungen zukommen zu lassen, so dass Ihre Erkenntnisse und Anmerkungen beim Übergang von den Vorabinformationen zu den endgültigen (durch Baumüller gereviewten) Informationen be-</li> </ul> |
|                  | rücksichtigt und ggf. eingepflegt werden können.<br>Die im nachfolgenden Abschnitt unter "Verbindlichkeit" genannten Bedingungen sind im Fal-<br>le von Vorabinformationen ungültig.                                                                                                    |
| Verbindlichkeit  | Diese Betriebsanleitung ist Teil des Gerätes/der Maschine. Diese Betriebsanleitung muss je-<br>derzeit für den Bediener zugänglich und in einem leserlichen Zustand sein. Bei Verkauf/Ver-<br>lagerung des Gerätes/der Maschine muss diese Betriebsanleitung vom Besitzer zusammen<br>mit dem Gerät/der Maschine weitergegeben werden.<br>Nach Verkauf des Gerätes/der Maschine sind dieses Original und sämtliche Kopien an den<br>Käufer zu übergeben. Nach Entsorgung oder anderem Nutzungsende sind dieses Original<br>und sämtliche Kopien zu vernichten.                                                                                                    |
|                  | <ul> <li>Mit der Übergabe der vorliegenden Betriebsanleitung werden entsprechende Betriebsanleitungen mit einem früheren Stand außer Kraft gesetzt.</li> <li>Bitte beachten Sie, dass Angaben/Zahlen/Informationen aktuelle Werte zum Druckdatum sind. Zur Ausmessung, Berechnung und Kalkulation sind diese Angaben nicht rechtlich verbindlich.</li> <li>Die Firma Baumüller Nürnberg GmbH behält sich vor, im Rahmen der eigenen Weiterentwicklung der Produkte die technischen Daten und die Handhabung von Baumüller-Produkten zu ändern.</li> </ul>                                                                                                    |
|                  | Es kann jedoch keine Gewährleistung bezüglich der Fehlerfreiheit dieser Betriebsanleitung,<br>soweit nicht in den Allgemeinen Verkaufs- und Lieferbedingungen anders beschrieben, über-<br>nommen werden.                                                                                                    |
|                  |                                                                                                    |

## O Baumüller Nürnberg GmbH

Ostendstr. 80 - 90 90482 Nürnberg Deutschland

Tel. +49 9 11 54 32 - 0 Fax: +49 9 11 54 32 - 1 30

E-Mail: mail@baumueller.de Internet: www.baumueller.de

## Inhaltsverzeichnis

| 1 Allge                                                                                                    | meines                                                                                                    | 5                                                                                                    |
|----------------------------------------------------------------------------------------------------|----------------------------------------------------------------------------------------------------|----------------------------------------------------------------------------------------------------|
| 1.1                                                                                                    | Informationen zur Betriebsanleitung                                                                                                    | 5                                                                                                    |
| 1.2                                                                                                    | Liste zugehöriger Dokumentationen                                                                                                    | 5                                                                                                    |
| 1.3                                                                                                    | Symbolerklärung                                                                                                    | 6                                                                                                    |
| 1.4                                                                                                    | Haftungsbeschränkung                                                                                                    | 7                                                                                                    |
| 1.5                                                                                                    | Urheberschutz                                                                                                    | 7                                                                                                    |
| 1.6                                                                                                    | Mitgeltende Unterlagen                                                                                                    | 7                                                                                                    |
| 1.7                                                                                                    | Ersatzteile                                                                                                    | 8                                                                                                    |
| 1.8                                                                                                    | Entsorgung                                                                                                    | 8                                                                                                    |
| 1.9                                                                                                    | Gewährleistungsbestimmungen                                                                                                    | 8                                                                                                    |
| 1.10                                                                                                    | Kundendienst                                                                                                    | 8                                                                                                    |
| 2 Siche                                                                                                    | rheit                                                                                                    | 9                                                                                                    |
| 2.1                                                                                                    | Inhalt der Betriebsanleitung                                                                                                    | 9                                                                                                    |
| 2.2                                                                                                    | Veränderungen und Umbauten am Gerät                                                                                                    | 9                                                                                                    |
| 2.3                                                                                                    | Bestimmungsgemäße Verwendung.                                                                                                    | 9                                                                                                    |
| 2.4                                                                                                    | Verantwortung des Betreibers                                                                                                    | 10                                                                                                    |
| 2.5                                                                                                    | Schutzeinrichtungen                                                                                                    | 10                                                                                                    |
| 2.6                                                                                                    | Ausbildung des Personals                                                                                                    | 11                                                                                                    |
| 2.7                                                                                                    | Besondere Gefahren                                                                                                    | 12                                                                                                    |
| 2.8                                                                                                    | Feuerbekämpfung                                                                                                    | 13                                                                                                    |
| 2.9                                                                                                    | Sicherheitseinrichtungen                                                                                                    | 13                                                                                                    |
| 2 10                                                                                                    | Verhalten im Gefahrenfall und bei Unfällen                                                                                                    | 14                                                                                                    |
| 2.10                                                                                                    |                                                                                                    |                                                                                                    |
| 3 Tech                                                                                                    | nische Daten                                                                                                    | 15                                                                                                    |
| 3 Tech                                                                                                    | nische Daten                                                                                                    | <b>15</b><br>15                                                                                                    |
| 3 Tech<br>3.1<br>3.2                                                                                                    | nische Daten                                                                                                    | <b>15</b><br>15<br>16                                                                                                    |
| 3 Tech<br>3.1<br>3.2<br>3.3                                                                                                    | nische Daten                                                                                                    | <b>15</b><br>15<br>16<br>16                                                                                                    |
| 3 Tech<br>3.1<br>3.2<br>3.3<br>3.3.1                                                                                                    | nische Daten                                                                                                    | <b>15</b><br>15<br>16<br>16<br>16                                                                                                    |
| 3 Tech<br>3.1<br>3.2<br>3.3<br>3.3.1<br>3.3.2                                                                                                    | nische Daten         Abmessungen         Gewicht         Betriebsbedingungen         Geforderte Umgebungsbedingungen         Elektrische Daten                                                                                                    | <b>15</b><br>16<br>16<br>16<br>16                                                                                                    |
| 3 Techi<br>3.1<br>3.2<br>3.3<br>3.3.1<br>3.3.2<br>4 Aufba                                                                                                    | nische Daten         Abmessungen         Gewicht         Betriebsbedingungen         Geforderte Umgebungsbedingungen         Elektrische Daten                                                                                                    | <b>15</b><br>15<br>16<br>16<br>16<br>16<br><b>17</b>                                                                                                    |
| 3.1<br>3.2<br>3.3<br>3.3.1<br>3.3.2<br>4 Aufba<br>4.1                                                                                                    | nische Daten         Abmessungen         Gewicht         Betriebsbedingungen         Geforderte Umgebungsbedingungen         Elektrische Daten         Aufhau                                                                                                    | <b>15</b><br>16<br>16<br>16<br>16<br>16<br><b>17</b>                                                                                                    |
| 3.1<br>3.2<br>3.3<br>3.3.1<br>3.3.2<br>4 Aufba<br>4.1<br>4.2                                                                                                    | nische Daten         Abmessungen         Gewicht         Betriebsbedingungen         Geforderte Umgebungsbedingungen         Elektrische Daten         au und Funktion         Aufbau         Kennzeichnung des Gerätes                                                                                                    | <b>15</b><br>16<br>16<br>16<br>16<br><b>17</b><br>17                                                                                                    |
| 3 Techi<br>3.1<br>3.2<br>3.3<br>3.3.1<br>3.3.2<br>4 Aufba<br>4.1<br>4.2<br>4.2                                                                                                    | nische Daten         Abmessungen         Gewicht         Betriebsbedingungen         Geforderte Umgebungsbedingungen         Elektrische Daten         au und Funktion         Aufbau         Kennzeichnung des Gerätes         Typenschlüssel                                                                                                    | <b>15</b><br>15<br>16<br>16<br>16<br>16<br>16<br>17<br>17<br>19<br>20                                                                                                  |
| 3.1<br>3.2<br>3.3<br>3.3.1<br>3.3.2<br>4 Aufba<br>4.1<br>4.2<br>4.2.1<br>4.3                                                                                                    | nische Daten         Abmessungen         Gewicht         Betriebsbedingungen         Geforderte Umgebungsbedingungen         Elektrische Daten         au und Funktion         Aufbau         Kennzeichnung des Gerätes         Typenschlüssel         Anzeige- und Bedienelemente                                                                                                    | <b>15</b><br>15<br>16<br>16<br>16<br>16<br>16<br>17<br>17<br>19<br>20<br>21                                                                                            |
| 3.1<br>3.2<br>3.3<br>3.3.1<br>3.3.2<br>4 Aufba<br>4.1<br>4.2<br>4.2.1<br>4.3<br>4.3.1                                                                                                    | nische Daten         Abmessungen         Gewicht         Betriebsbedingungen         Geforderte Umgebungsbedingungen         Elektrische Daten         au und Funktion         Aufbau         Kennzeichnung des Gerätes         Typenschlüssel         Anzeige- und Bedienelemente         LCD-Anzeige                                                                                                    | <b>15</b><br>15<br>16<br>16<br>16<br>16<br>16<br>17<br>19<br>20<br>21<br>21                                                                                            |
| 3.1<br>3.2<br>3.3<br>3.3.1<br>3.3.2<br>4 Aufba<br>4.1<br>4.2<br>4.2.1<br>4.3<br>4.3.1<br>4.3.2                                                                                                    | nische Daten         Abmessungen         Gewicht         Betriebsbedingungen         Geforderte Umgebungsbedingungen         Elektrische Daten         au und Funktion         Aufbau         Kennzeichnung des Gerätes         Typenschlüssel         Anzeige- und Bedienelemente.         LCD-Anzeige         Funktionstasten                                                                                                    | <b>15</b><br>15<br>16<br>16<br>16<br>16<br>16<br>17<br>19<br>20<br>21<br>21<br>21<br>24                                                                                |
| 3.1<br>3.2<br>3.3<br>3.3.1<br>3.3.2<br>4 Aufba<br>4.1<br>4.2<br>4.2.1<br>4.3<br>4.3.1<br>4.3.2<br>5 Tran                                                                                                    | nische Daten         Abmessungen         Gewicht         Betriebsbedingungen         Geforderte Umgebungsbedingungen         Elektrische Daten         au und Funktion         Aufbau         Kennzeichnung des Gerätes         Typenschlüssel         Anzeige- und Bedienelemente.         LCD-Anzeige.         Funktionstasten                                                                                                    | <ol> <li>15</li> <li>16</li> <li>16</li> <li>16</li> <li>16</li> <li>17</li> <li>19</li> <li>20</li> <li>21</li> <li>21</li> <li>21</li> <li>24</li> <li>25</li> </ol> |
| 3.1<br>3.2<br>3.3<br>3.3.1<br>3.3.2<br>4 Aufba<br>4.1<br>4.2<br>4.2.1<br>4.3<br>4.3.1<br>4.3.2<br>5 Tran<br>5.1                                                                                                    | nische Daten         Abmessungen         Gewicht         Betriebsbedingungen         Geforderte Umgebungsbedingungen         Elektrische Daten         au und Funktion         Aufbau         Kennzeichnung des Gerätes         Typenschlüssel         Anzeige- und Bedienelemente.         LCD-Anzeige         Funktionstasten         sport und Verpackung         Beim Transport zu beachten                                                                                                    | <b>15</b><br>16<br>16<br>16<br>16<br>16<br>17<br>19<br>20<br>21<br>21<br>24<br><b>25</b><br>25                                                                         |
| 3.1<br>3.2<br>3.3<br>3.3.1<br>3.3.2<br>4 Aufba<br>4.1<br>4.2<br>4.2.1<br>4.3<br>4.3.1<br>4.3.2<br>5 Tran<br>5.1<br>5.2                                                                                                    | nische Daten         Abmessungen         Gewicht         Betriebsbedingungen         Geforderte Umgebungsbedingungen         Elektrische Daten         au und Funktion         Aufbau         Kennzeichnung des Gerätes         Typenschlüssel         Anzeige- und Bedienelemente.         LCD-Anzeige         Funktionstasten         sport und Verpackung         Beim Transport zu beachten         Transportinspektion                                                                             | <b>15</b><br>16<br>16<br>16<br>16<br>16<br>16<br>17<br>19<br>20<br>21<br>21<br>24<br><b>25</b><br>25<br>25                                                             |
| 3 Techi<br>3.1<br>3.2<br>3.3<br>3.3.1<br>3.3.2<br>4 Aufba<br>4.1<br>4.2<br>4.2.1<br>4.3.1<br>4.3.2<br>5 Tran<br>5.1<br>5.2<br>5.3                                                                                                    | hische Daten         Abmessungen         Gewicht         Betriebsbedingungen         Geforderte Umgebungsbedingungen         Elektrische Daten         au und Funktion         Aufbau         Kennzeichnung des Gerätes         Typenschlüssel         Anzeige- und Bedienelemente.         LCD-Anzeige         Funktionstasten         sport und Verpackung         Beim Transport zu beachten         Transportinspektion         Auspacken                                                           | <b>15</b><br>16<br>16<br>16<br>16<br>17<br>19<br>20<br>21<br>21<br>24<br><b>25</b><br>25<br>26                                                                         |
| 3.1<br>3.2<br>3.3<br>3.3.1<br>3.3.2<br>4 Aufba<br>4.1<br>4.2<br>4.2.1<br>4.3<br>4.3.1<br>4.3.2<br>5 Tran<br>5.1<br>5.2<br>5.3<br>5.4                                                                                                    | nische Daten         Abmessungen         Gewicht         Betriebsbedingungen         Geforderte Umgebungsbedingungen         Elektrische Daten         au und Funktion         Aufbau         Kennzeichnung des Gerätes         Typenschlüssel         Anzeige- und Bedienelemente.         LCD-Anzeige         Funktionstasten         sport und Verpackung         Beim Transport zu beachten         Transportinspektion         Auspacken         Entsorgung der Verpackung                         | <b>15</b><br>16<br>16<br>16<br>16<br>17<br>19<br>20<br>21<br>21<br>24<br><b>25</b><br>25<br>26<br>26                                                                   |
| <ul> <li>3 Techi</li> <li>3.1</li> <li>3.2</li> <li>3.3</li> <li>3.3.1</li> <li>3.3.2</li> <li>4 Aufba</li> <li>4.1</li> <li>4.2</li> <li>4.2.1</li> <li>4.3</li> <li>4.3.1</li> <li>4.3.2</li> <li>5 Tran</li> <li>5.1</li> <li>5.2</li> <li>5.3</li> <li>5.4</li> <li>6 Monté</li> </ul> | nische Daten         Abmessungen         Gewicht         Betriebsbedingungen         Geforderte Umgebungsbedingungen         Elektrische Daten         au und Funktion         Aufbau         Kennzeichnung des Gerätes         Typenschlüssel         Anzeige- und Bedienelemente         LCD-Anzeige         Funktionstasten         sport und Verpackung         Beim Transport zu beachten         Transportinspektion         Auspacken         Entsorgung der Verpackung                          | <b>15</b><br>16<br>16<br>16<br>16<br>16<br>17<br>19<br>20<br>21<br>24<br><b>25</b><br>26<br>26<br>26<br>27                                                             |
| 3.1<br>3.2<br>3.3<br>3.3.1<br>3.3.2<br>4 Aufba<br>4.1<br>4.2<br>4.2.1<br>4.3<br>4.3.1<br>4.3.2<br>5 Tran<br>5.1<br>5.2<br>5.3<br>5.4<br>6 Monta                                                                                                    | nische Daten         Abmessungen         Gewicht         Betriebsbedingungen         Geforderte Umgebungsbedingungen         Elektrische Daten         au und Funktion         Aufbau         Kennzeichnung des Gerätes         Typenschlüssel         Anzeige- und Bedienelemente         LCD-Anzeige         Funktionstasten         sport und Verpackung         Beim Transport zu beachten         Transportinspektion         Auspacken         Entsorgung der Verpackung         Amzengeneliktion | <b>15</b><br>16<br>16<br>16<br>16<br>16<br>16<br>17<br>19<br>20<br>21<br>21<br>21<br>24<br><b>25</b><br>26<br>26<br><b>27</b><br>28                                    |

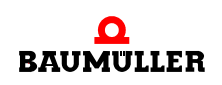

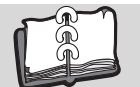

| 7 Bedie  | enung                                       |                              | 29 |
|----------|---------------------------------------------|------------------------------|----|
| 7.1      | Sicherheitshinweise                         |                              | 29 |
| 7.2      | Einschalten                                 |                              | 30 |
| 7.3      | Menüebenen                                  |                              | 31 |
| 7.4      | Grundmenüs                                  |                              | 32 |
| 7.4.1    | Parameter                                   | (Parameter)                  | 33 |
| 7.4.1.1  | Parameter direkt auswählen                  | (Direct Parameter Selection) | 33 |
| 7.4.1.2  | Parameterwert anzeigen                      |                              | 36 |
| 7.4.1.3  | Parameterwert ändern                        |                              | 37 |
| 7.4.2    | Parametersatz                               | (Parameter Set)              | 38 |
| 7.4.2.1  | Laden von Parametersätzen aus dem Regler.   | (Load From Controller)       | 38 |
| 7.4.2.2  | Speichern von Parametersätzen in den Regler | (Save To Controller)         | 40 |
| 7.4.3    | Konfiguration                               | (Configuration)              | 42 |
| 7.4.3.1  | Normierung                                  | (Scaling)                    | 42 |
| 7.4.3.2  | Dezimal-Trennzeichen                        | (Decimal Point)              | 45 |
| 7.4.3.3  | Schreibschutz                               | (Protection)                 | 45 |
| 7.4.3.4  | Start-Bildschirm                            | (Start Screen)               | 46 |
| 7.4.3.5  | Antriebsstatus                              | (Drive Status)               | 46 |
| 7.4.3.6  | Vordefinierte Parameterliste                | (Predefined Parameter List)  | 49 |
| 7.4.4    | Info                                        | (Info)                       | 51 |
| 7.4.4.1  | Firmware Versionen                          | (Firmware Versions)          | 51 |
| 7.4.4.2  | Control Panel Info                          | (Terminal Info)              | 52 |
| 7.4.4.3  | Control Panel zurücksetzen                  |                              | 52 |
| 7.4.5    | Vordefinierte Parameterliste                | (Predefined Parameter List)  | 53 |
| 7.4.6    | Antriebsstatus                              | (Drive Status)               | 54 |
| 7.4.6.1  | Fehlermeldungen zurücksetzen                |                              | 56 |
| 7.5      | Schnelleinstieg                             |                              | 57 |
| 8 Störu  | Ingssuche und Störungsbeseitigung           |                              | 61 |
| 8.1      | Fehlermeldung des Regler                    |                              | 61 |
| 8.2      | Fehlfunktionen des Control Panels           |                              | 62 |
| Abbildur | ngsverzeichnis                              |                              | 63 |
| Stichwor | -<br>tverzeichnis                           |                              | 65 |
| Povision | süborsicht                                  |                              | 67 |
| 110101   | 34051316111                                 |                              | 0/ |

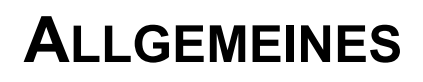

#### 1.1 Informationen zur Betriebsanleitung

Diese Betriebsanleitung gibt wichtige Hinweise zum Umgang mit dem Gerät. Voraussetzung für sicheres Arbeiten ist die Einhaltung aller angegebenen Sicherheitshinweise und Handlungsanweisungen.

Darüber hinaus sind die für den Einsatzbereich des Gerätes geltenden örtlichen Unfallverhütungsvorschriften und allgemeinen Sicherheitsbestimmungen einzuhalten.

Vor Beginn sämtlicher Arbeiten an dem Gerät die Betriebsanleitung, insbesondere das Kapitel Sicherheitshinweise, vollständig lesen. Die Betriebsanleitung ist Produktbestandteil und muss in unmittelbarer Nähe des Gerätes für das Personal jederzeit zugänglich aufbewahrt werden.

#### 1.2 Liste zugehöriger Dokumentationen

|                          | DokNr.  | Artikelnummer<br>deutsch | Artikelnummer<br>englisch |
|--------------------------|---------|--------------------------|---------------------------|
| Betriebsanleitung BM3000 | 5.11018 | 441838                   | 441839                    |
| Parameterhandbuch BM3000 | 5.12001 | 442289                   | 442290                    |
| Betriebsanleitung BM5000 | 5.09021 | 439682                   | 439683                    |
| Parameterhandbuch BM5000 | 5.09022 | 428331                   | 431082                    |

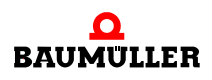

#### 1.3 Symbolerklärung

#### Warnhinweise

Warnhinweise sind in dieser Betriebsanleitung durch Symbole gekennzeichnet. Die Hinweise werden durch Signalworte eingeleitet, die das Ausmaß der Gefährdung zum Ausdruck bringen.

Die Hinweise unbedingt einhalten und umsichtig handeln, um Unfälle, Personen- und Sachschäden zu vermeiden.

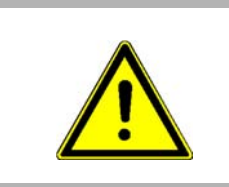

#### GEFAHR!

....weist auf eine unmittelbar gefährliche Situation hin, die zum Tod oder zu schweren Verletzungen führt, wenn sie nicht gemieden wird.

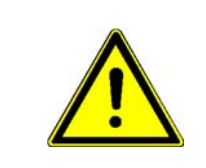

#### WARNUNG!

....weist auf eine möglicherweise gefährliche Situation hin, die zum Tod oder zu schweren Verletzungen führen kann, wenn sie nicht gemieden wird.

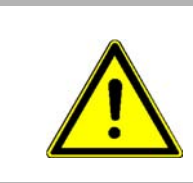

#### VORSICHT!

....weist auf eine möglicherweise gefährliche Situation hin, die zu geringfügigen oder leichten Verletzungen führen kann, wenn sie nicht gemieden wird.

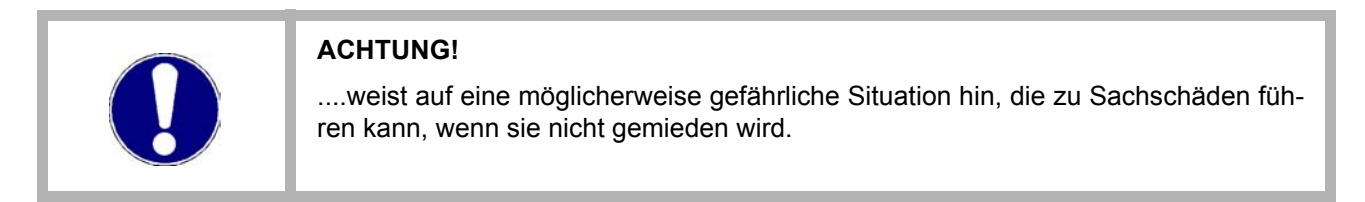

#### Empfehlungen

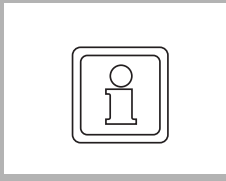

#### **HINWEIS!**

....hebt nützliche Tipps und Empfehlungen sowie Informationen für einen effizienten und störungsfreien Betrieb hervor.

#### 1.4 Haftungsbeschränkung

Alle Angaben und Hinweise in dieser Betriebsanleitung wurden unter Berücksichtigung der geltenden Normen und Vorschriften, dem Stand der Technik sowie unserer langjährigen Erkenntnisse und Erfahrungen zusammengestellt.

Der Hersteller übernimmt keine Haftung für Schäden aufgrund:

- Nichtbeachtung der Betriebsanleitung
- Einsatz von nicht ausgebildeten Personal

Der tatsächliche Lieferumfang kann bei Sonderausführungen, Inanspruchnahme zusätzlicher Bestelloptionen oder aufgrund neuester technischer Änderungen von den hier beschriebenen Erläuterungen und Darstellungen abweichen.

Der Benutzer trägt die Verantwortung für die Durchführung von Service und Inbetriebnahme gemäß den Sicherheitsvorschriften der geltenden Normen und allen anderen relevanten staatlichen oder örtlichen Vorschriften betreffend Leiterdimensionierung und Schutz, Erdung, Trennschalter, Überstromschutz usw.

Für Schäden, die bei der Montage oder beim Anschluss entstehen, haftet derjenige, der die Montage oder Installation ausgeführt hat.

#### Urheberschutz 1.5

Die Betriebsanleitung vertraulich behandeln. Sie ist ausschließlich für die mit dem Gerät beschäftigten Personen bestimmt. Die Überlassung der Betriebsanleitung an Dritte ohne schriftliche Genehmigung des Herstellers ist unzulässig.

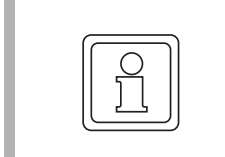

#### **HINWEIS!**

Die inhaltlichen Angaben, Texte, Zeichnungen, Bilder und sonstige Darstellungen sind urheberrechtlich geschützt und unterliegen den gewerblichen Schutzrechten. Jede missbräuchliche Verwertung ist strafbar.

#### 1.6 Mitgeltende Unterlagen

Im Gerät sind Komponenten anderer Hersteller eingebaut. Für diese Zukaufteile sind von den jeweiligen Herstellern Gefährdungsbeurteilungen durchgeführt worden. Die Übereinstimmung der Konstruktionen mit den geltenden europäischen und nationalen Vorschriften wurde von den jeweiligen Herstellern der Komponenten erklärt.

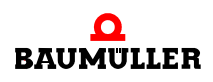

7

#### 1.7 Ersatzteile

# WARNUNG! Falsche oder fehlerhafte Ersatzteile können zu Beschädigungen, Fehlfunktionen oder Totalausfall führen sowie die Sicherheit beeinträchtigen. Deshalb: • Nur Originalersatzteile des Herstellers verwenden.

Ersatzteile über Vertragshändler oder direkt beim Hersteller beschaffen.

#### 1.8 Entsorgung

Sofern keine Rücknahme- oder Entsorgungsvereinbarung getroffen wurde, zerlegte Bestandteile nach sachgerechter Demontage der Wiederverwertung zuführen.

#### 1.9 Gewährleistungsbestimmungen

Die Gewährleistungsbestimmungen befinden sich als separates Dokument in den Verkaufsunterlagen.

Zulässig ist der Betrieb der hier beschriebenen Geräte gemäß den genannten Methoden/ Verfahren / Maßgaben. Alles andere, z. B. auch der Betrieb von Geräten in Einbaulagen, die hier nicht dargestellt werden, ist nicht zulässig und muss im Einzelfall mit dem Werk geklärt werden. Werden die Geräte anders als hier beschrieben betrieben, so erlischt jegliche Gewährleistung.

#### 1.10 Kundendienst

Für technische Auskünfte steht unser Kundendienst zur Verfügung.

Hinweise über den zuständigen Ansprechpartner sind jederzeit per Telefon, Fax, E-Mail oder über das Internet abrufbar.

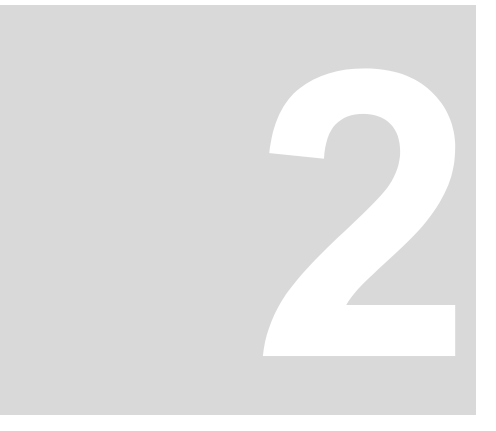

# SICHERHEIT

Dieser Abschnitt gibt einen Überblick über alle wichtigen Sicherheitsaspekte für einen optimalen Schutz des Personals sowie für den sicheren und störungsfreien Betrieb.

#### 2.1 Inhalt der Betriebsanleitung

Jede Person, die damit beauftragt ist, Arbeiten an oder mit dem Gerät auszuführen, muss die Betriebsanleitung vor Beginn der Arbeiten an dem Gerät gelesen und verstanden haben. Dies gilt auch, wenn die betreffende Person mit einem solchen oder ähnlichen Gerät bereits gearbeitet hat oder durch den Hersteller geschult wurde.

#### 2.2 Veränderungen und Umbauten am Gerät

Zur Vermeidung von Gefährdungen und zur Sicherung der optimalen Leistung dürfen an dem Gerät weder Veränderungen noch An- und Umbauten vorgenommen werden, die durch den Hersteller nicht ausdrücklich genehmigt worden sind.

#### 2.3 Bestimmungsgemäße Verwendung

Das **Control Panel BM3000/BM5000** ist als Bediengerät für die Geräte vom Typ b maXX 5000 bzw. b maXX 3200/3300 zu verwenden.

Das Gerät wird dann bestimmungsgemäß verwendet, wenn alle Hinweise und Informationen dieser Betriebsanleitung beachten werden.

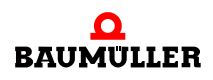

| WARNUNG!<br>Gefahr durch nicht bestimmungsgemäße Verwendung!<br>Jede über die bestimmungsgemäße Verwendung hinausgehende und/oder anders-<br>artige Benutzung des Gerätes kann zu gefährlichen Situationen führen.                                                                                                    |
|----------------------------------------------------------------------------------------------------|
| <ul> <li>Deshalb:</li> <li>Das Gerät nur bestimmungsgemäß verwenden.</li> <li>Alle Angaben dieser Betriebsanleitung beachten.</li> <li>Dafür sorgen, dass ausschließlich qualifiziertes Personal mit/an diesem Gerät arbeitet.</li> <li>Das Gerät nur im technisch einwandfreien Zustand betreiben.</li> <li>Das Gerät nur in Kombination mit</li> </ul> |

#### 2.4 Verantwortung des Betreibers

Das Gerät wird im gewerblichen Bereich eingesetzt. Der Betreiber des Geräts unterliegt daher den gesetzlichen Pflichten zu Arbeitssicherheit.

Neben den Arbeitssicherheitshinweisen in dieser Betriebsanleitung müssen die für den Einsatzbereich des Gerätes gültigen Sicherheits-, Unfallverhütungs- und Umweltschutzvorschriften eingehalten werden. Dabei gilt:

- Der Betreiber muss sich über die geltenden Arbeitsschutzbestimmungen informieren und in einer Gefährdungsbeurteilung zusätzlich Gefahren ermitteln, die sich durch die speziellen Arbeitsbedingungen am Einsatzort des Gerätes ergeben. Diese muss er in Form von Betriebsanweisungen für den Betrieb des Gerätes umsetzen.
- Diese Betriebsanleitung muss in unmittelbarer Umgebung des Gerätes aufbewahrt werden und den an und mit dem Gerät beschäftigten Personen jederzeit zugänglich sein.
- Die Angaben der Betriebsanleitung sind vollständig und uneingeschränkt zu befolgen!
- Das Gerät darf nur in technisch einwandfreien und betriebssicheren Zustand betrieben werden.

#### 2.5 Schutzeinrichtungen

| Schutzart |       |  |
|-----------|-------|--|
| BM5-O-HMI | IP 20 |  |

#### 2.6 Ausbildung des Personals

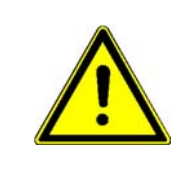

## WARNUNG!

Verletzungsgefahr bei unzureichender Qualifikation! Unsachgemäßer Umgang kann zu erheblichen Personen- und Sachschäden führen.

Deshalb:

• Besondere Tätigkeiten nur durch die in den jeweiligen Kapiteln dieser Betriebsanleitung benannten Personen durchführen lassen.

In der Betriebsanleitung werden folgende Qualifikationen für verschiedene Tätigkeitsbereiche benannt:

#### • Bedienungspersonal

- Die Bedienung des Antriebssystems darf nur von Personen durchgeführt werden, die dafür ausgebildet, eingewiesen und befugt sind.
- Störungsbeseitigung, Instandhaltung, Reinigung, Wartung und Austausch dürfen nur durch geschultes oder eingewiesenes Personal durchgeführt werden. Diese Personen müssen die Betriebsanleitung kennen und danach handeln.
- Inbetriebnahme und Einweisung dürfen nur vom qualifizierten Personal durchgeführt werden.

#### • Qualifiziertes Personal

- Von der Baumüller Nürnberg GmbH autorisierte Elektroingenieure und Elektrofachkräfte des Kunden oder Dritter, die Installation und Inbetriebnahme von Baumüller-Antriebssystemen erlernt haben und berechtigt sind, Stromkreise und Geräte gemäß den Standards der Sicherheitstechnik in Betrieb zu nehmen, zu erden und zu kennzeichnen.
- Qualifiziertes Personal verfügt über eine Ausbildung oder Unterweisung gemäß den örtlich jeweils gültigen Standards der Sicherheitstechnik in Pflege und Gebrauch angemessener Sicherheitsausrüstung.

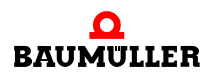

#### 2.7 Besondere Gefahren

Im folgenden Abschnitt werden die Restrisiken benannt, die sich aufgrund der Gefährdungsanalyse ergeben.

Die hier aufgeführten Sicherheitshinweise und die Warnhinweise in den weiteren Kapiteln dieser Anleitung beachten, um Gesundheitsgefahren zu reduzieren und gefährliche Situationen zu vermeiden.

#### Elektrischer Strom

| GEFAHR!                                                                                                    |
|----------------------------------------------------------------------------------------------------|
| Lebensgefahr durch elektrischen Strom!                                                                                                    |
| Bei Berührung mit spannungsführenden Teilen besteht unmittelbare Lebensgefahr.<br>Beschädigung der Isolation oder einzelner Bauteile kann lebensgefährlich sein. |
| Deshalb:                                                                                                    |
| Bei Beschädigung der Isolation Spannungsversorgung sofort abschalten.                                                                                            |
| <ul> <li>Arbeiten an der elektrischen Anlage nur von qualifiziertem Personal ausführen las-<br/>sen.</li> </ul>                                                  |
| • Bei allen Arbeiten an der elektrischen Anlage diese spannungslos schalten und vor dem Wiedereinschalten sichern.                                               |

#### Gefahren durch Restenergie

|              | GEFAHR!                                                                                                    |
|--------------|----------------------------------------------------------------------------------------------------|
| $\mathbf{A}$ | Lebensgefahr durch elektrischen Strom!                                                                                                    |
|              | Gespeicherte elektrische Ladung.                                                                                                    |
|              | Entladezeit des Gesamtsystems = Entladezeit des Umrichters mit der längsten Zwi-<br>schenkreisentladezeit am Zwischenkreis.                                                                                                    |
| 14           | Deshalb:                                                                                                    |
|              | • Entladezeit der Kondensatoren berücksichtigen und spannungsführende Teile vorher nicht berühren.                                                                                                    |
|              | Entsprechende Hinweise auf dem Gerät beachten.                                                                                                    |
|              | • Bei Zusammenschaltung mehrerer Geräte kann die Zwischenkreisentladung auch<br>erheblich länger dauern. In diesem Fall muss die nötige Wartezeit selbst ermittelt<br>werden bzw. gemessen werden, ob das Gerät spannungsfrei ist. |

#### **Bewegte Bauteile**

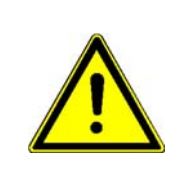

#### WARNUNG!

#### Verletzungsgefahr durch bewegte Bauteile!

Rotierende und/oder linear bewegte Bauteile können schwere Verletzungen verursachen.

Deshalb:

- Während des Betriebs nicht in bewegte Bauteile eingreifen.
- Abdeckungen im Betrieb nicht öffnen.
- Die mechanische Restenergie ist von der Applikation abhängig. Angetriebene Bauteile drehen/bewegen sich auch nach dem Abschalten der Energieversorgung noch für eine bestimmte Zeit. Für angemessene Sicherheitseinrichtungen sorgen.

#### 2.8 Feuerbekämpfung

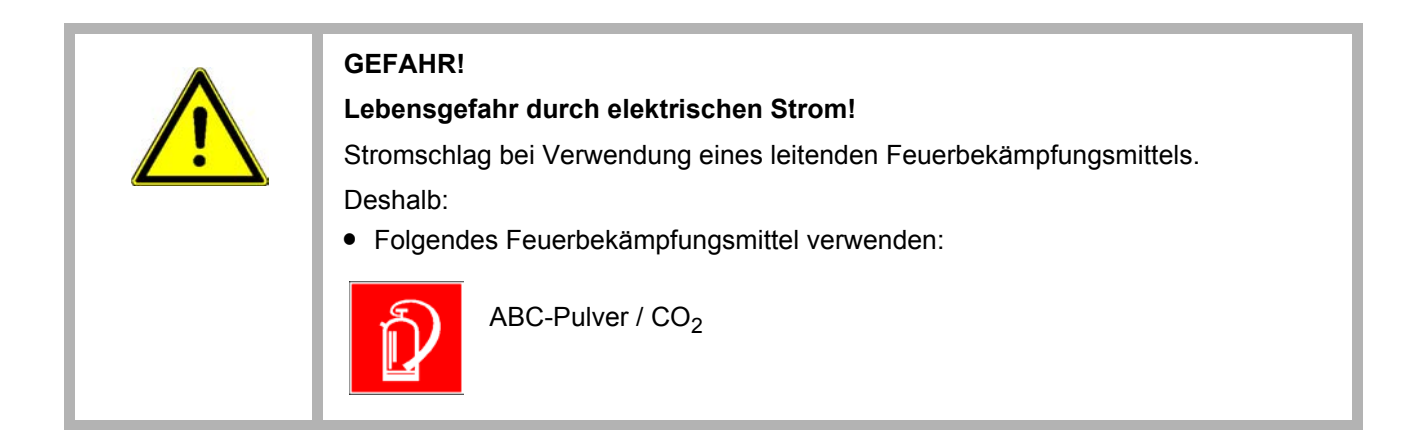

#### 2.9 Sicherheitseinrichtungen

| •        | WARNUNG!                                                                                                    |
|----------|----------------------------------------------------------------------------------------------------|
|          | Lebensgefahr durch nicht funktionierende Sicherheitseinrichtungen!                                                                                                    |
| <u> </u> | Sicherheitseinrichtungen sorgen für ein Höchstmaß an Sicherheit im Betrieb. Auch wenn durch Sicherheitseinrichtungen Arbeitsprozesse umständlicher werden, dürfen sie keinesfalls außer Kraft gesetzt werden. Die Sicherheit ist nur bei intakten Sicherheitseinrichtungen gewährleistet. |
|          | Deshalb:                                                                                                    |
|          | <ul> <li>Vor Arbeitsbeginn pr</li></ul>                                                                                                    |

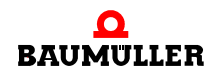

#### 2.10 Verhalten im Gefahrenfall und bei Unfällen

| Vorbeugende<br>Maßnahmen               | <ul> <li>Stets auf Unfälle oder Feuer vorbereitet sein!</li> <li>Erste-Hilfe-Einrichtungen (Verbandskasten, Decken usw.) und Feuerlöscher griffbereit aufbewahren.</li> <li>Personal mit Unfallmelde-, Erste-Hilfe- und Rettungseinrichtungen vertraut machen.</li> </ul>                                                  |
|----------------------------------------|----------------------------------------------------------------------------------------------------|
| lm Fall der Fälle:<br>Richtig handeln. | <ul> <li>Gerät durch NOT-Stopp sofort außer Betrieb setzen.</li> <li>Erste-Hilfe-Maßnahmen einleiten.</li> <li>Personen aus der Gefahrenzone bergen.</li> <li>Verantwortlichen am Einsatzort informieren.</li> <li>Arzt und/oder Feuerwehr alarmieren.</li> <li>Zufahrtswege für Rettungsfahrzeuge frei machen.</li> </ul> |

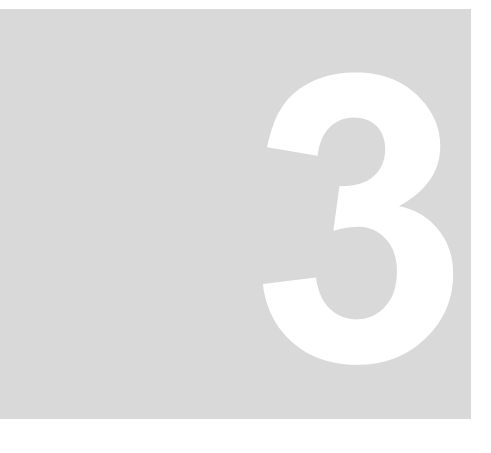

# **TECHNISCHE DATEN**

#### 3.1 Abmessungen

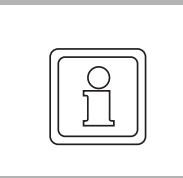

HINWEIS!

Alle Abmessungen in mm.

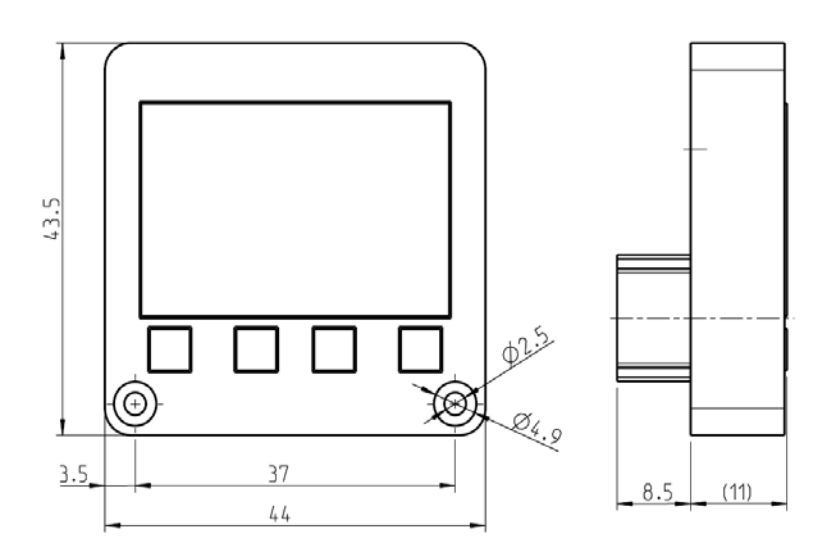

Abbildung 1: Abmessungen Control Panel BM3000/BM5000

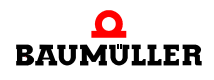

#### 3.2 Gewicht

Gewicht 25 g

#### 3.3 Betriebsbedingungen

#### 3.3.1 Geforderte Umgebungsbedingungen

| Transport Temperaturbereich                                                         | - 25 °C bis + 70 °C                                                                                                    |
|-------------------------------------------------------------------------------------|----------------------------------------------------------------------------------------------------|
| Transport Klimaklasse<br>EN 60721-3-2                                               | 2 K 3                                                                                                    |
| Lagerung Temperaturbereich                                                          | - 25 °C bis + 70 °C                                                                                                    |
| Lagerung Klimaklasse<br>EN 60721-3-1                                                | 1 K 4                                                                                                    |
| Betrieb Temperaturbereich                                                           | min. 5 °C bis max. 55 °C                                                                                                    |
| Betrieb Klimaklasse<br>EN 60721-3-3                                                 | 3 K 3                                                                                                    |
| Luftfeuchtigkeit (Betrieb)<br>EN 60721-3-3                                          | relative Luftfeuchtigkeit: 5 % bis 85 % nicht betaut<br>und<br>absolute Luftfeuchtigkeit: 1 g/m <sup>3</sup> bis 25 g/m <sup>3</sup> |
| Ionisierende und nicht ionisierende Strahlung                                       | < messbarer Bereich                                                                                                    |
| Vibration, Schock und Dauerschock<br>EN 61800-5-1, Abschnitt 5.2.6.4 Schwingprüfung | max. 0,5 g im Betrieb (1 g geprüft)                                                                                                  |
| Verschmutzungsgrad<br>EN 61800-5-1, Tabelle 6, Tab. 2                               | 2                                                                                                    |

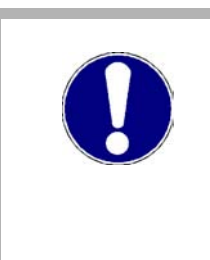

#### VORSICHT!

Im Normalfall tritt nur nichtleitfähige Verschmutzung auf. Jegliche leitfähige Verschmutzung, sei es kurzfristig oder dauerhaft, ist unzulässig und könnte zur Zerstörung des Geräts führen. Für Zerstörungen, die auf Verschmutzung mit leitfähigen Werkstoffen oder Materialien zurückgeführt werden können, ist der Kunde verantwortlich.

#### 3.3.2 Elektrische Daten

| Stromaufnahme   | max. 116 mA             |
|-----------------|-------------------------|
| Verlustleistung | max 580 mW, typ. 200 mW |

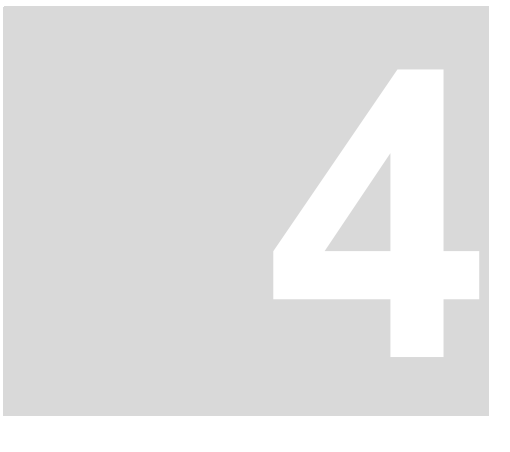

# **AUFBAU UND FUNKTION**

In diesem Kapitel wird der grundlegende Aufbau der Geräte **Control Panel BM3000**/ **BM5000** beschrieben und der auf den Geräten angebrachte Typenschlüssel erklärt.

#### 4.1 Aufbau

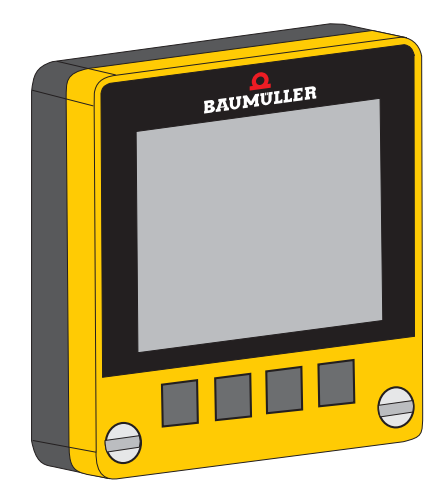

Abbildung 2: Control Panel

Das **Control Panel** eignet sich zur Parameteranzeige, Parametrierung und Steuerung von Baumüller-Antrieben BM3000/BM5000.

Mit dem **Control Panel** können Parameter des Reglers angezeigt, verändert und gespeichert werden. Eine Sicherung eines Regler-Parametersatzes kann direkt in den nichtflüchtigen Reglerspeicher übertragen werden.

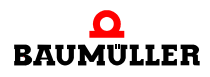

#### Folgende Gerätebaureihen werden unterstützt:

- b maXX 3200/3300-Reihe
- b maXX 5000-Reihe

jeweils ab Firmware-Version 01.05.

#### Verfügbare Sprachen

- Englisch
- Deutsch und andere Sprachen in Vorbereitung

#### Konfiguration

- Normierung
- Vordefinierte Liste für Parameteranzeige
- Liste für die Anzeige des Reglerstatus
- Start-Bildschirm
- Verwaltung von bis zu 3 Parametersätzen
- Einstellung Dezimal-Trennzeichen

#### Speicher

 3 komplette Parametersätze können gespeichert werden (jeweils max. 64 kByte)

#### Anzeigenelemente

• OLED-LCD Display, 4 Zeilen, 128 x 96 Pixel, 1,3"

#### Bedienungselemente

• 4 Soft-Funktionstasten, ausgeführt als Gummitastatur

#### Schnittstellen

• serielle Schnittstelle mit GDP-Protokoll

#### Spannungsversorgung

o intern über Regler

#### 4.2 Kennzeichnung des Gerätes

Typenschild Auf dem Typenschild ist unter anderem auch der Typenschlüssel des Gerätes zu finden.

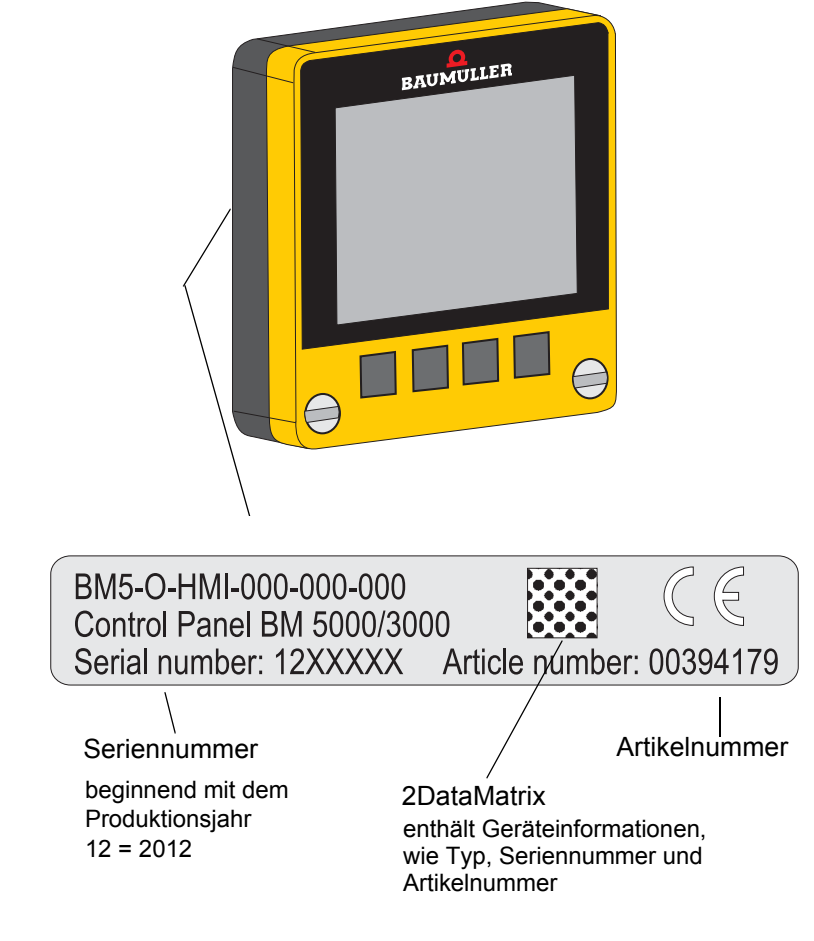

Abbildung 3: Typenschild

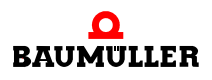

#### 4.2.1 Typenschlüssel

Der Typenschlüssel hat die Form: BM5-O-HMI-000-000-000.

In der folgenden Tabelle wird der Typenschlüssel erläutert.

| <u>BM5</u> -O-HMI-XXX-XXX-XXX  | Gerätegeneration                       |
|--------------------------------|----------------------------------------|
| BM5- <u>O</u> -HMI-XXX-XXX-XXX | Modultyp Optionsmodul                  |
| BM5-O- <u>HMI</u> -XXX-XXX-XXX | Modulbezeichnung<br>HMI: Control Panel |
| BM5-O-HMI- <u>XXX</u> -XXX-XXX | Modulversion                           |
| BM5-O-HMI-XXX- <u>XXX</u> -XXX | Ausführung Hardware                    |
| BM5-O-HMI-XXXXXX- <u>XXX</u>   | Ausführung Software                    |

#### 4.3 Anzeige- und Bedienelemente

#### 4.3.1 LCD-Anzeige

Die LCD-Anzeige ist in 3 Bereiche aufgeteilt:

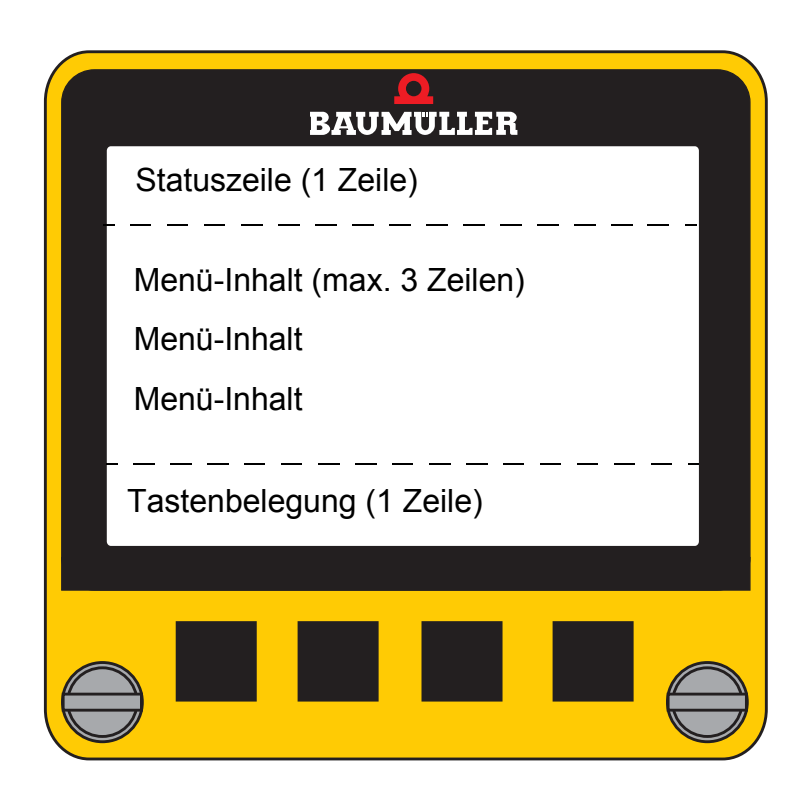

#### Statuszeile

Die oberste Zeile ist die Statuszeile.

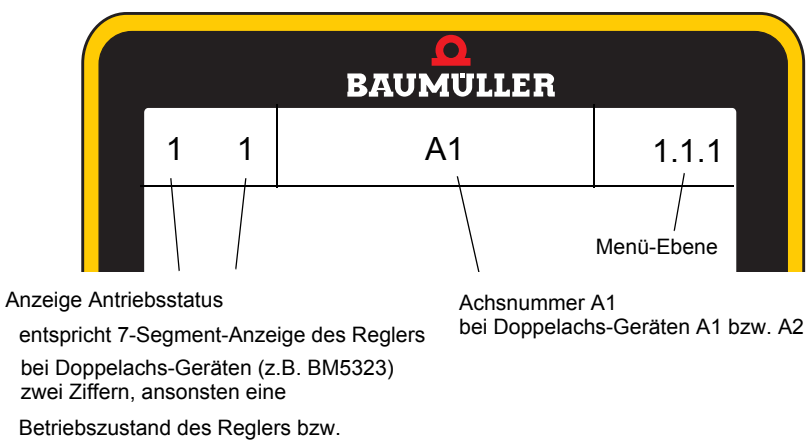

Fehlercode-Anzeige

Abbildung 4: Statuszeile

| Antriebsstatus | Zustand<br>Antriebsmanager   | Bedeutung                                                                                                    |  |
|----------------|------------------------------|----------------------------------------------------------------------------------------------------|--|
| ۵              | NICHT EINSCHALTBEREIT        | Antrieb meldet "Nicht bereit zur Leistungszuschaltung"                                                                                                    |  |
| 1              | EINSCHALTSPERRE              | Spannung gesperrt, z.B. Schnellhalt aktiv                                                                                                    |  |
| 2              | EINSCHALTBEREIT              | Antrieb stillgesetzt<br>Steuerwort: xxxx x110<br>Impulsfreigabe = 0<br>Schnellhalt = 1 (Low-aktiv)                                                                  |  |
| 3              | EINGESCHALTET                | Steuerwort: xxxx x111<br>Impulsfreigabe = 1<br>Schnellhalt = 1                                                                                                    |  |
| Ч              | BETRIEB FREIGEBEN            | Steuerwort: xxxx 1111<br>Impulsfreigabe = 1<br>Schnellhalt = 1                                                                                                    |  |
| 5              | BETRIEB SPERREN AKTIV        |                                                                                                    |  |
| 5              | ANTRIEB STILLSETZEN<br>AKTIV | Impulsfreigabe = 0                                                                                                    |  |
| ٦              | SCHNELLHALT AKTIV            | Schnellhalt = 0 (Low-aktiv)                                                                                                    |  |
| Ε              | STÖRUNGSREAKTION<br>AKTIV    |                                                                                                    |  |
| F              | STÖRUNG                      | Fehlercode-Anzeige,<br>Fehlernummer siehe entsprechende Betriebsanleitung<br>des Umrichters<br>Reset über Steuerwort 0xxx xxxx<br>bzw. Fehlerspeicher löschen 0 → 1 |  |
| Р              | parkende Achse               |                                                                                                    |  |

AnzeigeDie unterste Zeile zeigt die Belegung der vier Soft-Funktionstasten T1 bis T4 an, siehe<br/>auch ▷Funktionstasten ◄ auf Seite 24.

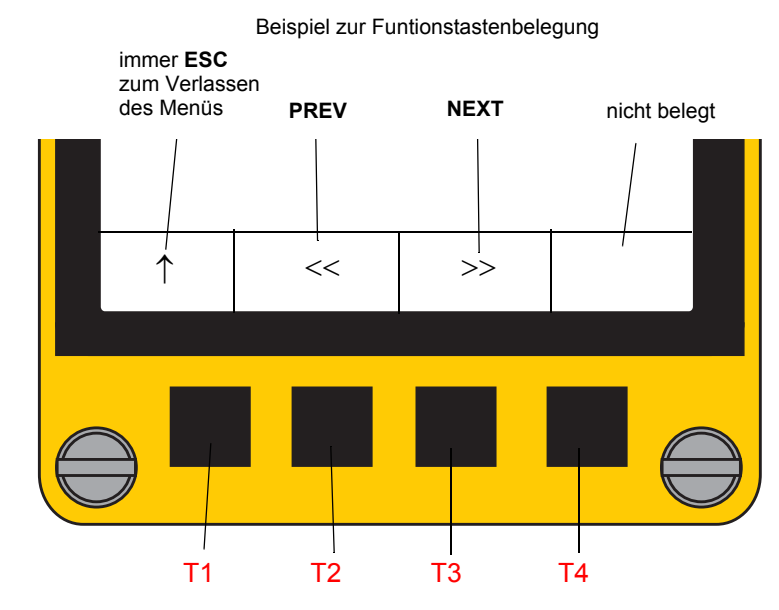

Abbildung 5: Anzeige Tastenbelegung

Haupt-Bildschirm Im mittleren Bereich befindet sich der Haupt-Bildschirm-Bereich.

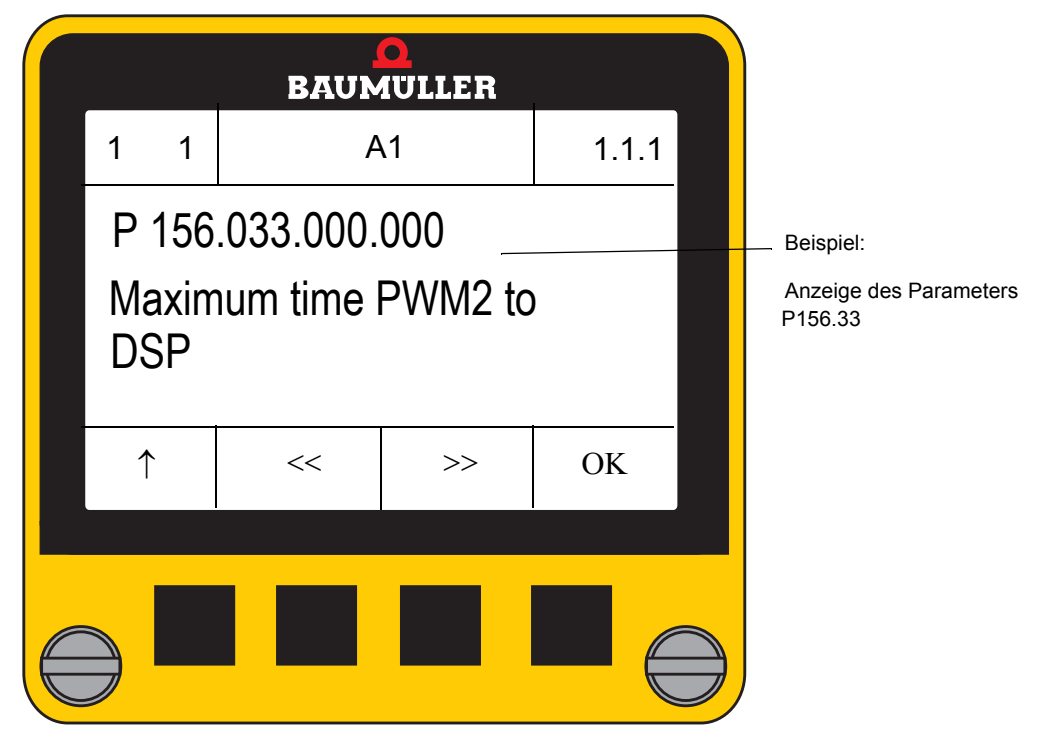

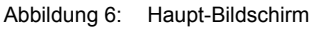

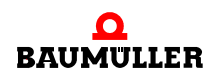

#### Funktionstasten 4.3.2

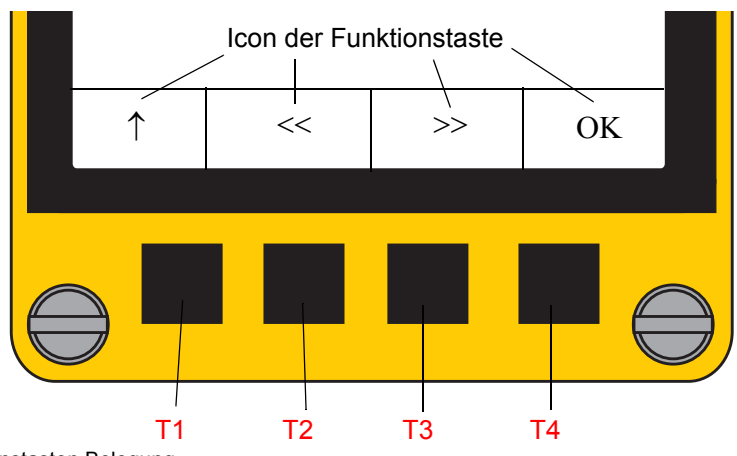

Das Control Panel verfügt über 4 Funktionstasten (T1 bis T4), die je nach aktuellem Menü unterschiedlich belegt werden.

Abbildung 7: Funktionstasten Belegung

| Icon<br>der Funktionstaste | Abkürzung | Beschreibung                                                                                                    |  |
|----------------------------|-----------|----------------------------------------------------------------------------------------------------|--|
| 1                          | ESC       | Menü ohne Änderung verlassen                                                                                       |  |
| <<                         | PREV      | Gehe zu oder zeige vorheriges Element                                                                              |  |
| >>                         | NEXT      | Gehe zu oder zeige nächstes Element                                                                                |  |
| OK OK Übo<br>(Zif<br>Aus   |           | Übernahme der Auswahl<br>(Ziffer, Buchstabe, Teil einer Parameter-ID, Index oder<br>Auswahl in einer Baumstruktur) |  |
|                            | ENTER     | Aktivierung durch langes Betätigen > 1 s der Taste<br>Übernahme eines Wertes oder Parameter-ID                     |  |
| kein Icon<br>T2 + T3       | NEXT AXIS | Nur für Doppel-Achsen<br>Schaltet zwischen den beiden Achsen um                                                    |  |

Die Tasten **† ESC**, **<< PREV** und **>> NEXT** besitzen eine automatische Wiederholungsfunktion, wenn die Taste länger als 0,8 s gedrückt bleibt (ähnlich der PC-Tastatur).

Die Taste OK kann je nach Menü und Dauer des Tastendrucks folgende Funktion ausführen:

OK: aktuelle Adresse übernehmen (bei kurzer Betätigung) oder

Wert anzeigen bzw. ändern (bei Betätigung länger als 1 s) ENTER:

Durch gleichzeitiges Betätigen von Tasten können Sonderfunktionen aktiviert werden:

| Funktionstasten<br>gleichzeitig | Funktion  | Beschreibung                                                    |
|---------------------------------|-----------|-----------------------------------------------------------------|
| T2 + T3                         | NEXT AXIS | Nur für Doppel-Achsen<br>Schaltet zwischen den beiden Achsen um |

24

# **TRANSPORT UND VERPACKUNG**

#### 5.1 Beim Transport zu beachten

Für den ersten Transport des Gerätes wurde das Gerät im Herstellerwerk verpackt. Falls das Gerät weitertransportiert wird, sicherstellen, dass folgende Bedingungen während des gesamten Transports erfüllt werden:

- Klimaklasse 2 K 3 nach EN 60721-3-2
- Temperaturbereich 30 °C bis + 70 °C
- Vibration, Schock, Dauerschock Klasse 2 M 1 nach EN 60721-3-2

#### 5.2 Transportinspektion

Die Lieferung bei Erhalt unverzüglich auf Vollständigkeit und Transportschäden prüfen.

Bei äußerlich erkennbarem Transportschaden, wie folgt vorgehen:

- Lieferung nicht oder nur unter Vorbehalt entgegennehmen.
- Schadensumfang auf den Transportunterlagen oder auf dem Lieferschein des Transporteurs vermerken.
- Sofort beim Anlieferer reklamieren. Reklamation schriftlich bestätigen lassen und sich sofort mit der zuständigen Vertretung der Baumüller Nürnberg GmbH in Verbindung setzen.

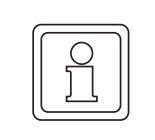

#### **HINWEIS!**

Bei sichtbaren Transportschäden darf das Gerät nicht in Betrieb genommen werden!

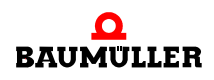

#### 5.3 Auspacken

Ist kein Transportschaden erkennbar:

- Verpackung des Gerätes öffnen.
- Lieferumfang anhand des Lieferscheins überprüfen.

Bei der zuständigen Baumüller-Vertretung reklamieren, falls die Lieferung nicht vollständig ist.

| l |  |
|---|--|

#### HINWEIS!

Jeden Mangel reklamieren, sobald er erkannt ist. Schadenersatzansprüche können nur innerhalb der Reklamationsfristen geltend gemacht werden.

#### 5.4 Entsorgung der Verpackung

Die Verpackung besteht aus Karton.

• Bei der Entsorgung der Verpackung die nationalen Vorschriften am Einsatzort beachten.

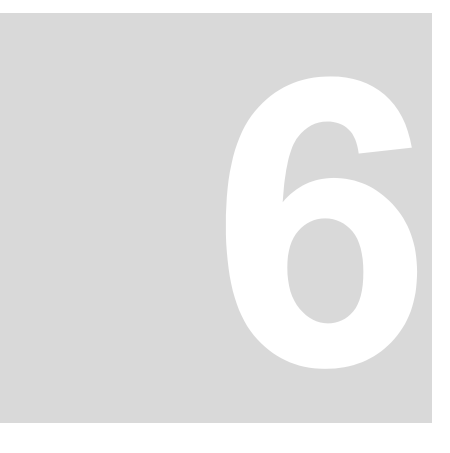

# **MONTAGE UND INSTALLATION**

Das Gerät ist für die Montage auf einen b maXX BM5000/BM3000 vorgesehen.

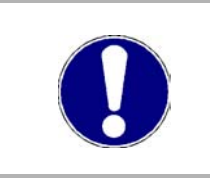

VORSICHT!

Gefahr durch elektrostatische Entladung.

Der Stecker des Geräts ist ESD-gefährdet.

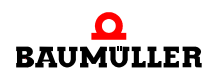

#### 6.1 Montageanleitung

- Aufstecken des Control Panels
- Anziehen der 2 versenkbaren Schrauben (max. Anzugsdrehmoment: Nm)

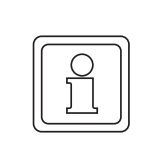

#### HINWEIS!

Das Display ist hot-plug-fähig, d.h. es kann unter Spannung gesteckt und gezogen werden.

0

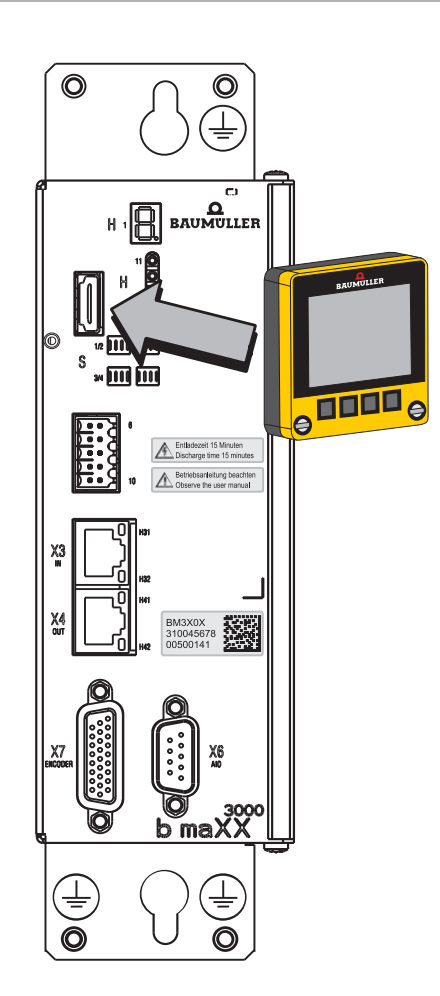

Abbildung 8: Montageanleitung Beispiel b maXX 3000

# BEDIENUNG

#### 7.1 Sicherheitshinweise

#### Grundlegendes

| Wallend des Detrebs alle Turen des Schaltschrahkes geschlossen halten. |
|------------------------------------------------------------------------|
|------------------------------------------------------------------------|

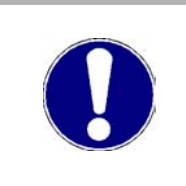

#### VORSICHT!

#### Umgebungsbedingungen, die nicht den Anforderungen entsprechen.

Nicht spezifizierte Umgebungsbedingungen können zu Sachschaden führen. Deshalb:

• Dafür sorgen, dass die Umgebungsbedingungen während des Betriebes eingehalten werden (siehe ⊳Geforderte Umgebungsbedingungen⊲ auf Seite 16).

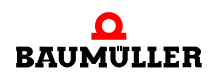

#### 7.2 Einschalten

Sofort nach dem Einschalten des Reglers bzw. Aufstecken des Control Panels auf einen eingeschalteten Regler zeigt das **Control Panel** folgenden Bildschirm.

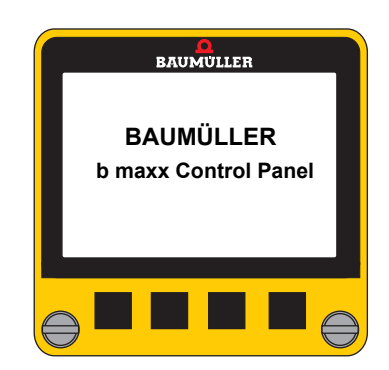

Nach kurzer Zeit wird das Ladevorgang der XML-Datei angezeigt.

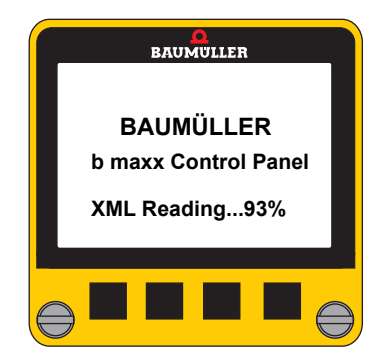

Der Ladevorgang ist nur erfolgreich abgeschlossen, wenn folgende Meldung erscheint:

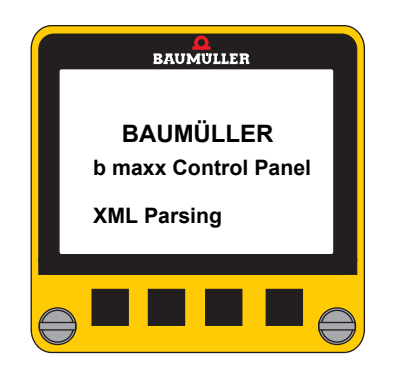

Dann wird der Start-Bildschirm (siehe ► Start-Bildschirm (Start Screen) ◄ auf Seite 46) angezeigt.

#### 7.3 Menüebenen

Das **Control Panel** stellt verschiedene Funktionen zur Anzeige und Veränderung von Parametern, zur Speicherung/Verwaltung kompletter Datensätze und zur Fehlerdiagnose zur Verfügung.

#### Übersicht Menüs

| Ebene 1         | Ebene 2                                                   | Ebene 3                                                                                                    | Ebene 4                                                                              | Ebene 5                                                                      |  |
|-----------------|-----------------------------------------------------------|----------------------------------------------------------------------------------------------------|--------------------------------------------------------------------------------------|------------------------------------------------------------------------------|--|
| 1 Parameter     | 1.0 Axis Select<br>(nur bei Doppelachsen)                 |                                                                                                    |                                                                                      |                                                                              |  |
|                 | 1.1 Direct Parameter Selection                            | 1.1.1 Select Parameter                                                                                                    | 1.1.1.1<br>Display Value                                                             | 1.1.1.1<br>Edit Value                                                        |  |
| 2 Parameter Set | 2.1 Load                                                  | 2.1.1 Select Number                                                                                                    | L                                                                                    | 1                                                                            |  |
|                 | 2.2 Store                                                 | 2.2.1 Select Number                                                                                                    |                                                                                      |                                                                              |  |
| 3 Configuration | 3.1 Scaling                                               | 3.1.1 Position                                                                                                    | 3.1.1.1 ✓ Inc<br>3.1.1.2 □ Inc (h<br>3.1.1.3 □ User I<br>3.1.1.4 □ mm                | 3.1.1.1 ✓ Inc<br>3.1.1.2 □ Inc (hex)<br>3.1.1.3 □ User Units<br>3.1.1.4 □ mm |  |
|                 |                                                           | 3.1.2 Angle                                                                                                    | 3.1.2.1 ✓ Inc<br>3.1.2.2 □ Inc (h<br>3.1.2.3 □ Degre<br>3.1.2.4 □ mm                 | ex)<br>ees                                                                   |  |
|                 |                                                           | 3.1.3 Current                                                                                                    | 3.1.3.1 ✓ %<br>3.1.3.2 □ A                                                           |                                                                              |  |
|                 |                                                           | 3.1.4 Speed                                                                                                    | 3.1.4.1 ✓ %<br>3.1.4.2 □ rpm<br>3.1.4.3 □ Inc/m<br>3.1.4.4 □ Degre<br>3.1.4.5 □ m/ms | s<br>ve/s                                                                    |  |
|                 |                                                           | 3.1.5 Revolutions                                                                                                    | 3.1.5.1 ✓ Rev<br>3.1.5.2 □ Rev (I                                                    | nex)                                                                         |  |
|                 |                                                           | 3.1.6 Acceleration                                                                                                    | 3.1.6.1 ✓ Inc/ms<br>3.1.6.2 □ m/ms <sup>2</sup>                                      | 2 <sup>2</sup>                                                               |  |
|                 |                                                           | 3.1.7 Jerk                                                                                                    | 3.1.7.1 ✓ Inc/ms<br>3.1.7.2 □ m/ms                                                   | 3 <sup>3</sup>                                                               |  |
|                 | 3.2 Decimal point                                         | 3.2.1         ✓ "." Punkt           3.2.2         □ "," Komma                                                                                                    |                                                                                      |                                                                              |  |
|                 | <ul><li>3.3 Protection</li><li>3.4 Start Screen</li></ul> | 3.3.1□ Read Only3.3.2✓ Read Write                                                                                                    | □ Read Only<br>✓ Read Write                                                          |                                                                              |  |
|                 |                                                           | 3.4.1       □ Predefined Parameter List         3.4.2       □ Load from Controller         3.4.3       □ Save to Controller         3.4.4       □ Firmware Versions         3.4.5       □ Drive Status         3.4.6       ✓ None |                                                                                      |                                                                              |  |
|                 | 3.5 Drive Status<br>□ Parameter ID 1 19                   | 3.5.0 ✓ Parameter ID 0<br>3.5.18 □ Parameter ID 19                                                                                                    |                                                                                      |                                                                              |  |
|                 | 3.6 Predefined Parameter List                             | st 3.6.1 □ Parameter ID 1<br>3.6.20 □ Parameter ID 20                                                                                                    |                                                                                      |                                                                              |  |
|                 |                                                           |                                                                                                    |                                                                                      |                                                                              |  |

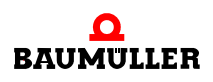

| Ebene 1                     | Ebene 2                             |        | Ebene 3         | Ebene 4 | Ebene 5 |
|-----------------------------|-------------------------------------|--------|-----------------|---------|---------|
| 4 Info                      | 4.1 Firmware Versions               |        | Parameter ID 1  |         |         |
|                             | □ Info Parameter Controller ID 1 14 | :      | •               |         |         |
|                             |                                     | 4.1.14 | Parameter ID 14 |         |         |
|                             | 4.2 Terminal Info                   | 4.2.1  | Terminal Info 1 |         |         |
|                             | □ Info Parameter Terminal ID 1 3    | :      |                 |         |         |
|                             | CLR Reset Control Panel             | 4.2.3  | Terminal Info 3 |         |         |
| 5 Predefined Parameter List | 5.1 D Parameter ID 1                |        |                 |         |         |
|                             | : .                                 |        |                 |         |         |
|                             | 5.20                                |        |                 |         |         |
| 6 Drive Status              | 6.1 Error Information               |        |                 |         |         |
|                             | 6.2 ✓ Parameter ID 1                |        |                 |         |         |
|                             | : .                                 |        |                 |         |         |
|                             | 6.20 ✓ Parameter ID 19              |        |                 |         |         |
|                             | Fehlerliste auslesen Error info     |        |                 |         |         |
|                             | R.Err Reset Fehlermeldungen         |        |                 |         |         |

#### 7.4 Grundmenüs

Wenn kein Startbildschirm (siehe ►Start-Bildschirm (Start Screen) auf Seite 46) konfiguriert wurde, befindet sich das Control Panel nach dem Einschalten im Grundmenü.

Das Grundmenü enthält folgende Untermenüs:

- Parameter
- Parametersatz
- Konfiguration
- Info
- Vordefinierte Parameter Liste
- Antriebsstatus

- Parameter Parameter Set
- Configuration
- Info
- **Predefined Parameter List**
- **Drive Status**

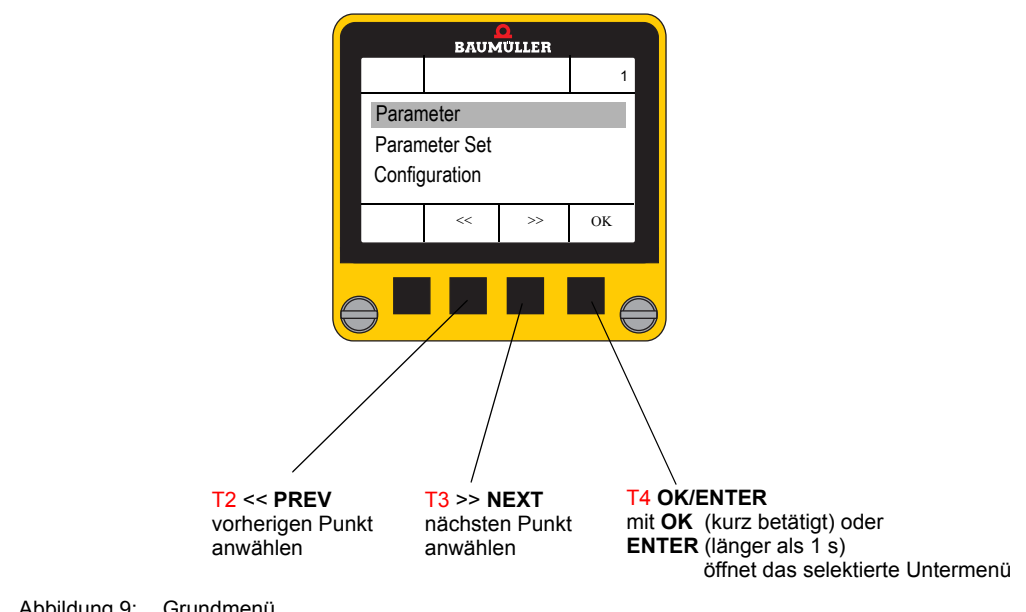

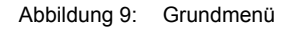

#### 7.4.1 Parameter (Parameter)

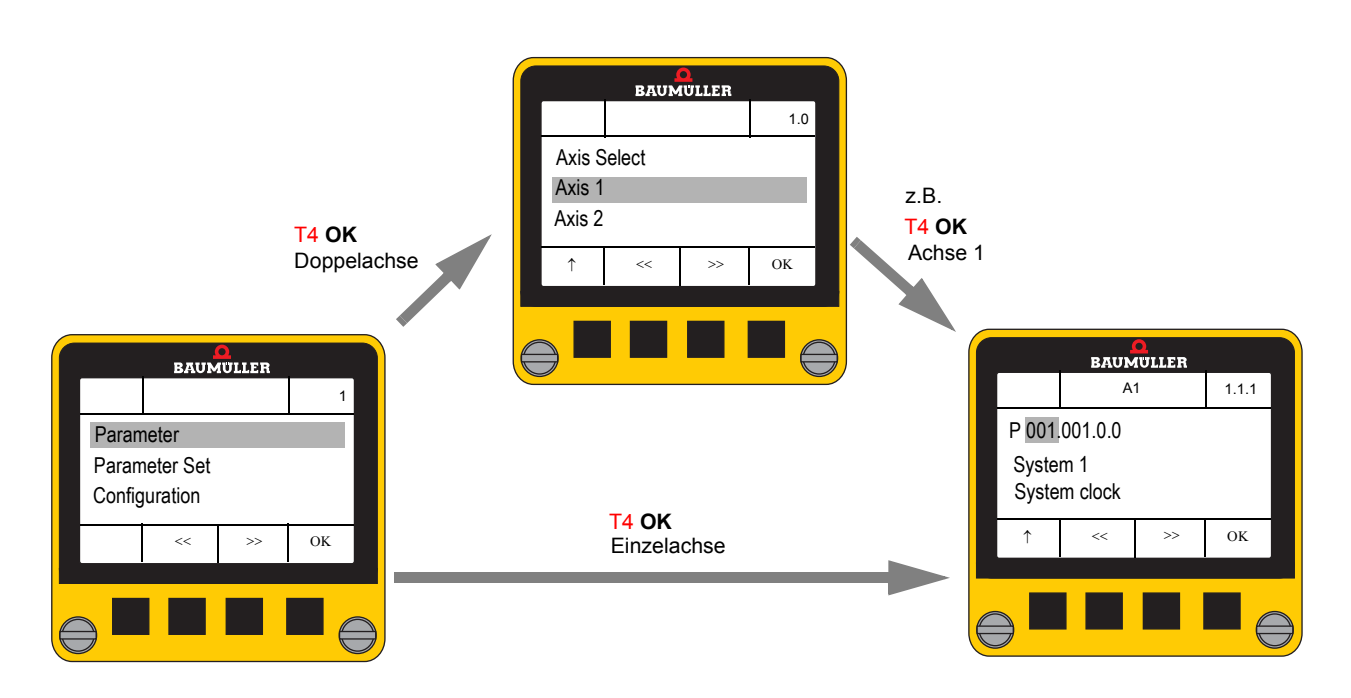

#### 7.4.1.1 Parameter direkt auswählen (Direct Parameter Selection)

Dieses Menü erlaubt die direkte Eingabe einer Parameter-ID, um anschließend den Wert anzeigen zu lassen oder zu verändern.

Bei Aufruf des Menüs wird der zuletzt ausgewählte Parameter angezeigt - nach dem ersten Einschalten immer P001.001.0.0.

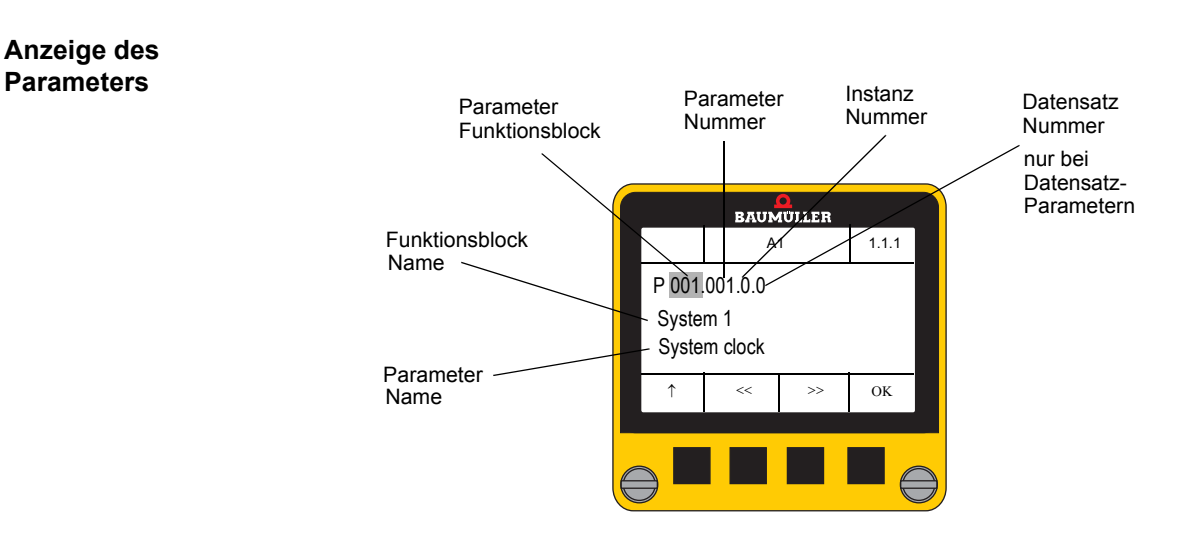

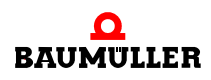

#### Übersicht der wichtigsten Funktionsblöcke (reglerabhängig)

|     | FB-Nr. | Name                          |  |  |
|-----|--------|-------------------------------|--|--|
|     | 1      | Systemsteuerung 1             |  |  |
|     | 2      | Systemsteuerung 2             |  |  |
|     | 6      | Diagnose                      |  |  |
|     | 14     | Geberüberwachung              |  |  |
|     | 18     | Regler                        |  |  |
|     | 19     | Motormanagement               |  |  |
|     | 47     | Stromregler                   |  |  |
|     | 52     | Messung Ks-Faktor             |  |  |
|     | 100    | Fehlermanagement              |  |  |
|     | 102    | Firmware-Informationen        |  |  |
|     | 105    | Datensatzverwaltung           |  |  |
|     | 106    | Geber                         |  |  |
|     | 107    | Motortypenschild              |  |  |
|     | 108    | Antriebsmanager               |  |  |
| 109 |        | Betriebsart                   |  |  |
|     | 110    | Hochlaufgeber                 |  |  |
|     | 111    | Sollwertgenerator             |  |  |
|     | 114    | U <sub>ZK</sub> -Regler       |  |  |
|     | 116    | Digitale Eingänge             |  |  |
|     | 117    | Digitale Ausgänge             |  |  |
|     | 118    | Positionierung                |  |  |
|     | 119    | Handfahrbetrieb               |  |  |
|     | 120    | Referenzfahrt                 |  |  |
|     | 121    | Positionierung allgemein      |  |  |
|     | 123    | Selbstoptimierung Stromregler |  |  |
|     | 124    | Messtaster                    |  |  |
|     | 125    | Analoge Ausgänge              |  |  |

| FB-Nr. | Name                                     |
|--------|------------------------------------------|
| 126    | Applikationsparameter                    |
| 127    | Rastlage                                 |
| 128    | Motortemperatur                          |
| 129    | Leistungsteilkennung                     |
| 130    | Leistungsteil                            |
| 131    | Feldbus                                  |
| 132    | Sollwertgenerator                        |
| 133    | Geberlose Regelung                       |
| 134    | Bremsmanager                             |
| 136    | Lageregelung mit synchr. Sollwertvorgabe |
| 137    | Geberüberwachung                         |
| 138    | Strombegrenzung <sup>^</sup>             |
| 139    | Systemsteuerung Passwort                 |
| 140    | Signalbus                                |
| 141    | Netzwechselrichter                       |
| 142    | Feldschwächung                           |
| 143    | Schleppfehlerüberwachung                 |
| 144    | Analoge Eingänge                         |
| 145    | Gleichlauf                               |
| 150    | PID-Regler                               |
| 151    | 2-Punkt-Regler absolut                   |
| 152    | 2-Punkt-Regler relativ                   |
| 154    | Reibmomentkompensation                   |
| 155    | Regleradaption                           |
| 156    | Synchronisation Feldbus                  |
| 157    | Optimierung                              |
|        |                                          |

#### Instanzen

#### (momentan nur bei Geberparametern implementiert)

Parameter mit identischer Funktionsblock-Nr./Parameter-Nr./Parameter-Namen wird mehrfach verwendet.

• Beispiel (Einzelachse, 2 Geber):

|                                                      | P 106.001. <b>0</b> .0 | Geber Typ | Geber 1, Achse 1 zugewiesen |
|------------------------------------------------------|------------------------|-----------|-----------------------------|
|                                                      | P 106.001. <b>1</b> .0 | Geber Typ | Geber 2, Achse 1 zugewiesen |
| <ul> <li>Beispiel (Doppelachse, 2 Geber):</li> </ul> |                        |           |                             |
| A1 (Achse 1)                                         | P 106.001. <b>0</b> .0 | Geber Typ | Geber, Achse 1 zugewiesen   |
| A2 (Achse 2)                                         | P 106.001. <b>0</b> .0 | Geber Typ | Geber, Achse 2 zugewiesen   |

#### Datensatz

Weitere Informationen siehe Parameterhandbuch BM3000 bzw. BM5000.

- Nur bei Datensatzparametern möglich (Datensatz 1 bis 7 umschaltbar)
- Datensatz 0 ist der aktive Datensatz der Wert des aktiven Datensatzes (z. B. Datensatz 4) wird angezeigt!
- Nur angelegte Datensätze werden angezeigt
- Beispiel:

|                                                     | P 018.014.0. <b>0</b>                                                                                                    | Parameterwert aktiver Datensatz                                                                                                    |
|-----------------------------------------------------|----------------------------------------------------------------------------------------------------|----------------------------------------------------------------------------------------------------|
|                                                     | P 018.014.0. <b>1</b>                                                                                                    | Parameterwert im Datensatz 1                                                                                                    |
|                                                     | :<br>P 018.014.0. <b>7</b>                                                                                                    | :<br>Parameterwert im Datensatz 7                                                                                                   |
|                                                     | BAUMULLER         A1       1.1.1         P 002,001.0.0         System 2         RTU duration         ↑       <         ↑       <>>         OK | BAUMULLER         A1         P 001.002.0.0         System 1         System ticks RT1         ↑       <         ↑       <         OK |
|                                                     | T2 >> nächster Funktionsblock                                                                                                    | T2 >><br>nächster Parameter                                                                                                    |
| BAUMULLER 1 Parameter Parameter Set Configuration < | T4 OK<br>Funktions-<br>block<br>Auswahl                                                                                                    | T4 OK<br>Parameter<br>Auswahl                                                                                                    |
|                                                     | T3 <<<br>vorheriger Funktionsblock                                                                                                    | T3 <<<br>vorheriger Parameter                                                                                                    |
|                                                     | A1 1.1.<br>P 156,001.0.0<br>Synchronisation<br>Mode<br>↑ << >> OK                                                                             | 1         A1         1.1.1           P 001.010.0.0         System 1           Task fieldbus cycle time           ↑         <<       |

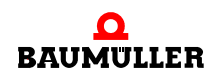

#### 7.4.1.2 Parameterwert anzeigen

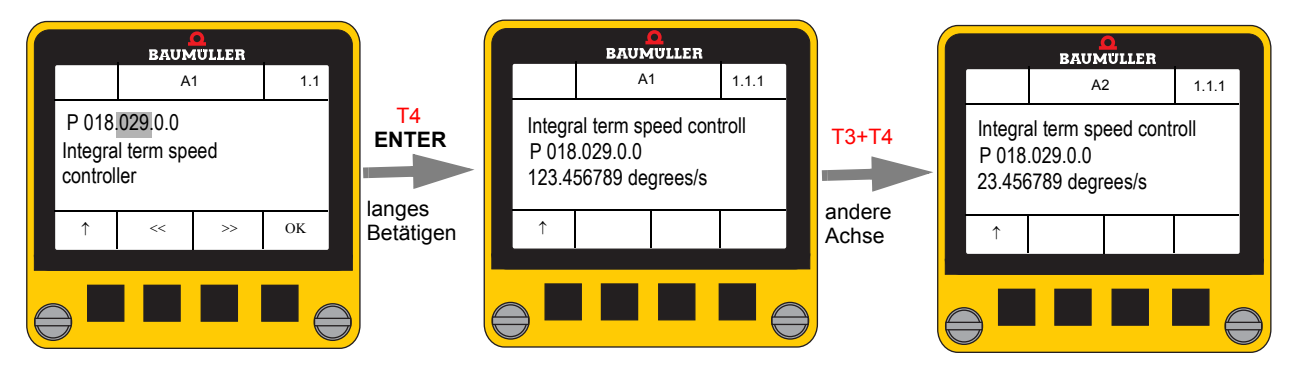

- Die Werte werden entsprechend der im Konfigurationsmenü eingestellten Normierung dargestellt.
- Die Tastenfunktion **NEXT AXIS** (T2 + T3) erlaubt bei Doppelachs-Geräten ein Umschalten auf die jeweils andere Achse.
- Bei nicht schreibbaren Parametern ist der Softfunktionstaste EDIT nicht verfügbar.

#### 7.4.1.3 Parameterwert ändern

Dieses Menü kann nur geöffnet werden, wenn

- der vorher ausgewählte Parameter schreibbar ist und
- der Anwender Schreibrechte entsprechend den Einstellungen im Konfigurationsmenü aktiviert hat (siehe ▷ Schreibschutz (Protection) ◄ auf Seite 45).

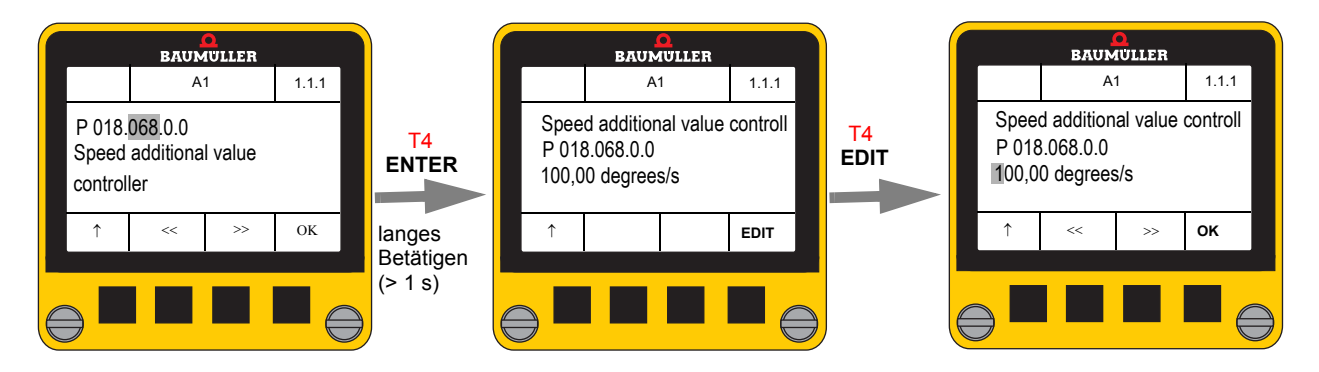

- Während des Editierens wird der Wert nicht in das Control Panel übertragen.
- Der Wert wird zeichenweise einzeln editiert.
  - Die Tasten << PREV (T2) und >> NEXT (T3) ändern das ausgewählte Zeichen unter dem Fokus.
  - Die Liste der auswählbaren Zeichen ist abhängig von der Cursor-Position und dem Anzeigeformat des Parameters.
- Durch längeres Betätigen der OK-Taste (Funktion ENTER, T4) wird der Wert geprüft und an den Regler übertragen.

Bei ungültigen Werten zeigt das Display eine entsprechende Fehlermeldung und springt wieder zur Parameterwert-Eingabe zurück, z.B.:

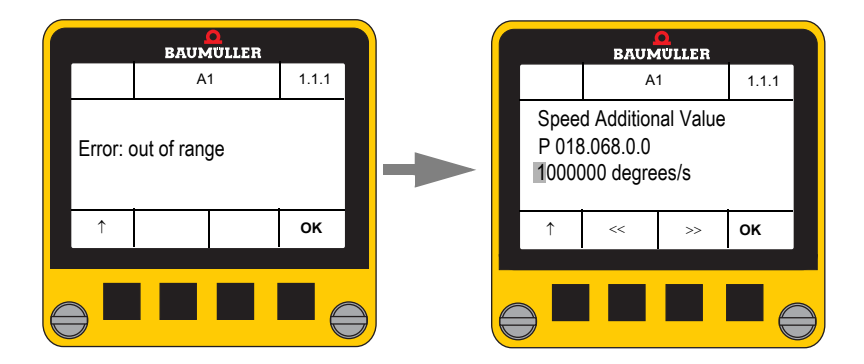

#### Besondere Editier-Regeln

- Hexadezimalzahlen (Präfix 0x) haben feste Länge je nach Datentyp 4 oder 8 Stellen. Der Präfix 0x kann nicht editiert werden.
- Bei Anzeigeformaten ohne feste Länge enthält die Liste der darstellbaren Zeichen auch ein Leerzeichen. Wird dieses eingetragen, dann werden alle Zeichen rechts des Cursors gelöscht.
- Bei Zeichenketten, die länger als drei Zeilen sind, wird während der Eingabe entsprechend gescrollt.
- Es ist nicht möglich das vorgegebene Anzeigeformat zu wechseln.

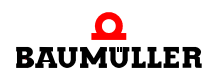

#### 7.4.2 Parametersatz (Parameter Set)

Dieses Menü erlaubt das Speichern und Laden von bis zu 3 Parametersätzen in und aus dem Regler. Jeder Parametersatz kann dabei aus bis zu 7 (umschaltbaren) Datensätzen (Konfigurationen des Antriebs) bestehen.

Hierzu sind im **Control Panel** 3 nichtflüchtige Speicherbereiche von jeweils kByte vorgesehen.

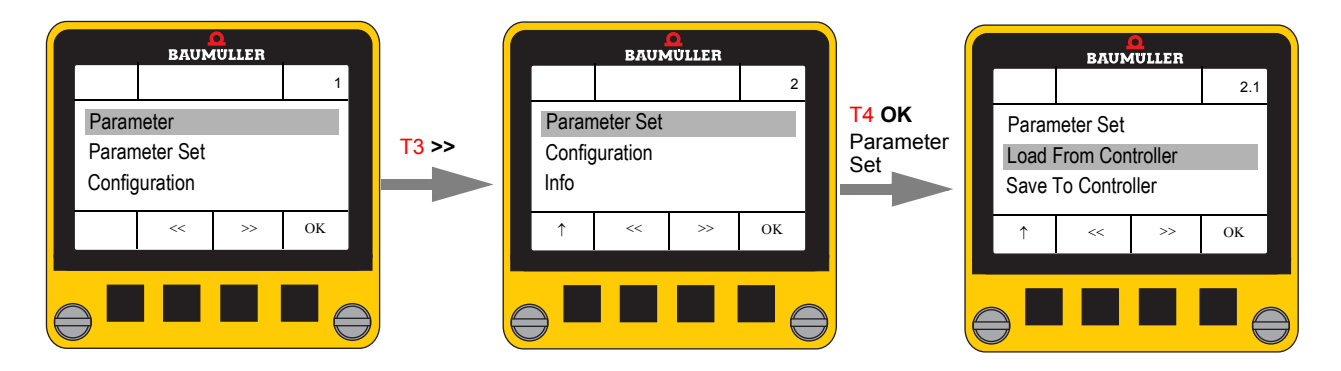

#### 7.4.2.1 Laden von Parametersätzen aus dem Regler (Load From Controller)

Nach Auswahl der Datensatz-Speichernummer 1..3 durch die **PREV** (T2) und **NEXT** (T3) Tasten wird nach Betätigen der **OK**-Taste (T4) der im Flash-Speicher des Reglers ablegte Parametersatz geladen.

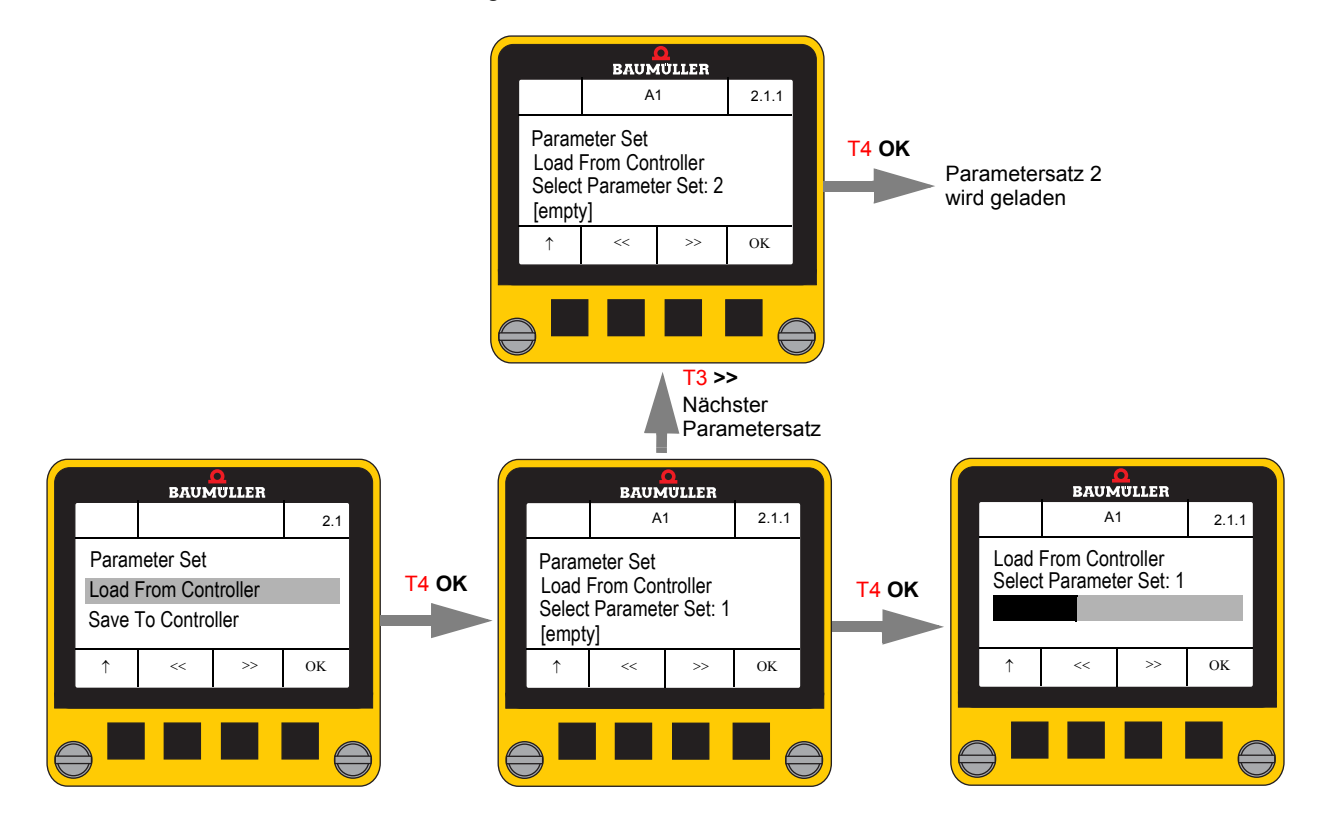

38

von 68

Beim Öffnen dieses Dialoges wird immer die Nummer der ersten freien Datensatz-Speichernummer angezeigt. Sind alle 3 Speicherbereiche belegt, wird 1 angezeigt.

Befindet sich in einem Zielspeicher kein Parametersatz, zeigt das Display [**empty**], ansonsten [**used**] an. Nach einer Sicherheitsabfrage kann ein belegter Zielspeicher einfach überschrieben werden.

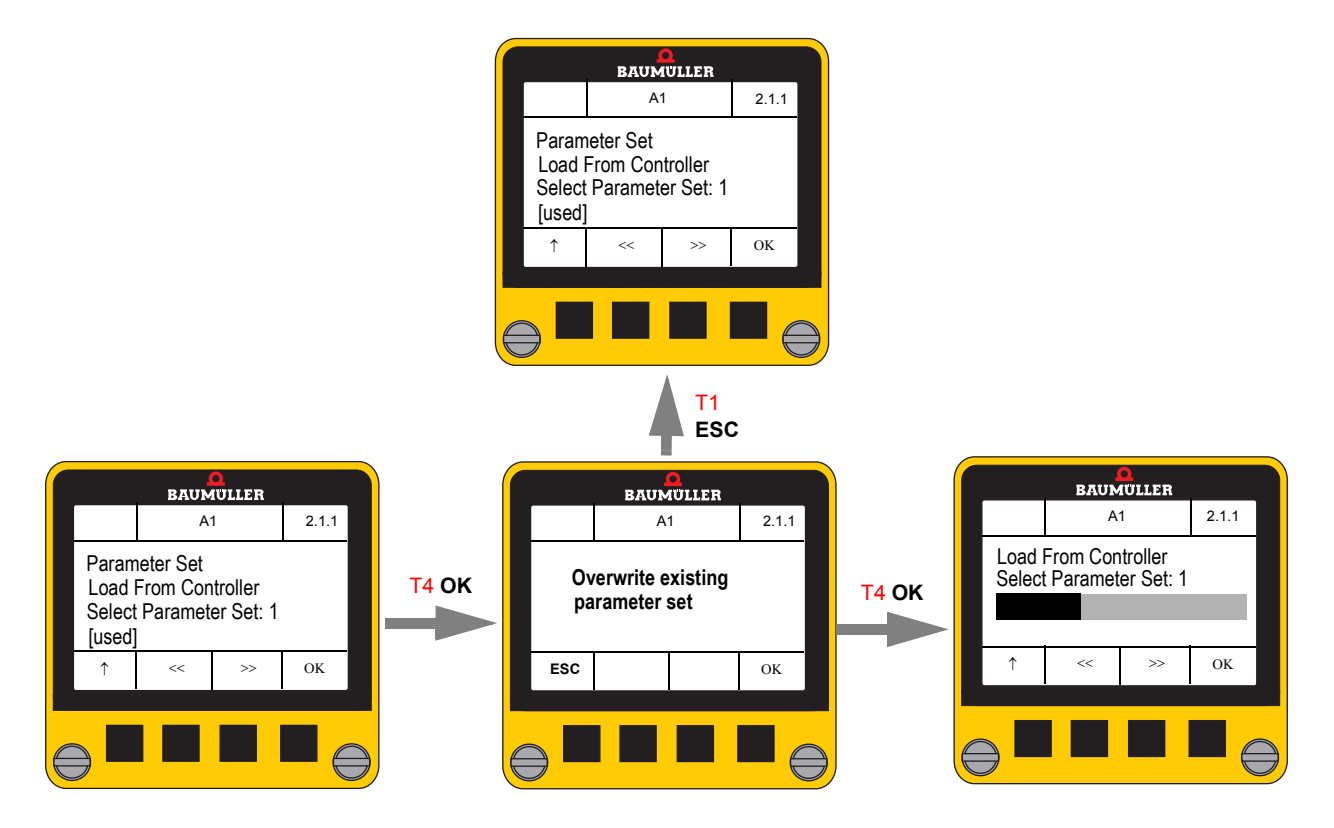

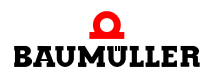

#### 7.4.2.2 Speichern von Parametersätzen in den Regler (Save To Controller)

Dieser Dialog ermöglicht das Speichern eines zuvor in das **Control Panel** geladenen Parametersatzes in den Regler.

Es können nur solche Parametersatz-Nummern ausgewählt werden, die einen Parametersatz beinhalten.

Der übertragene Parametersatz wird immer im Flash des Reglers abgespeichert.

Die **NEXT** Taste (T2) zeigt die nächste gültige Zielspeicher-Nummer an.

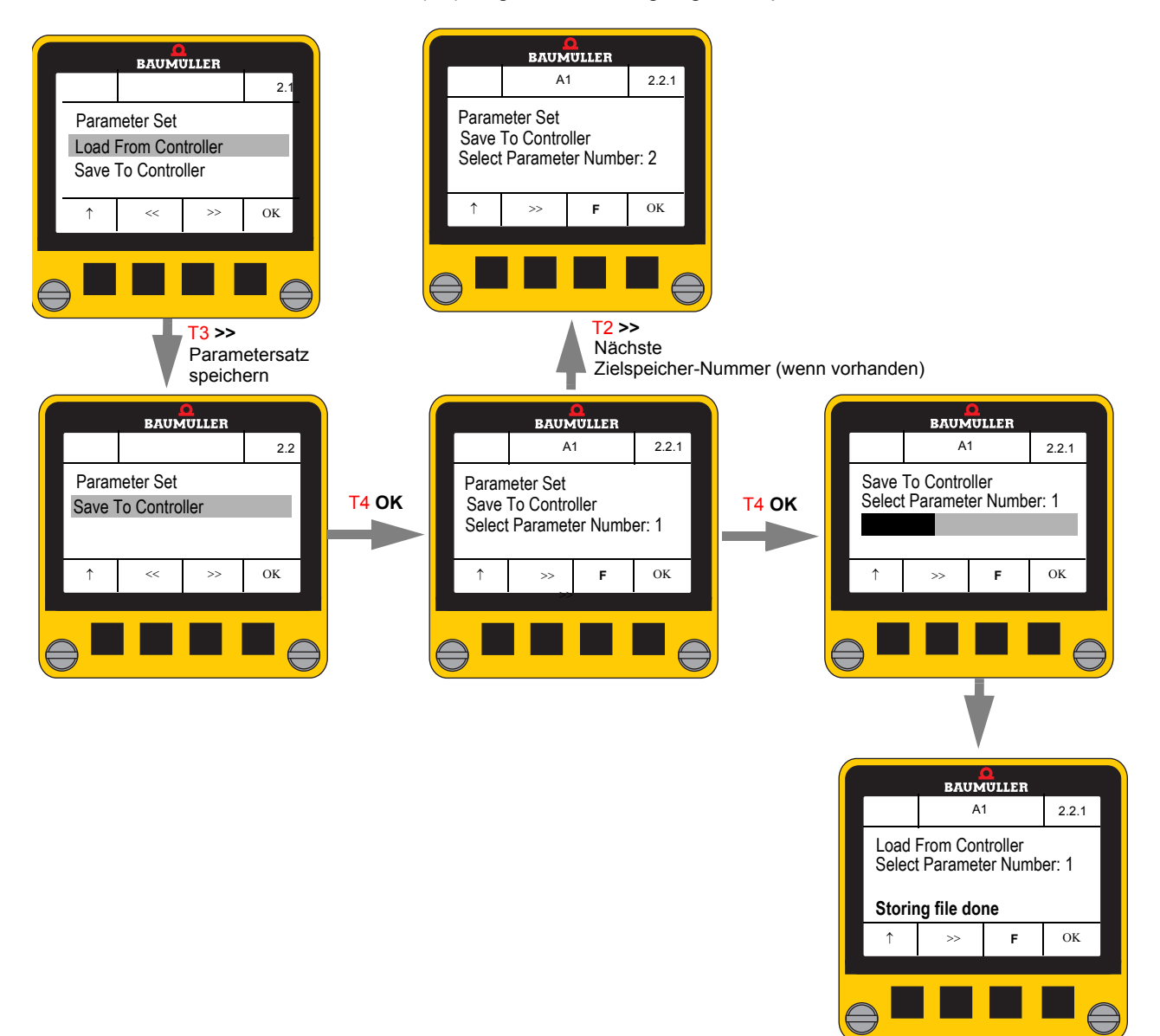

Mit der Taste T3 ("F" oder "F+R") kann zwischen folgenden Optionen ausgewählt werden:

F

F+R

Der Parametersatz wird nur im Flash des Reglers gespeichert

Der Parametersatz wird zunächst im Flash des Reglers gespeichert und anschließend in das RAM des Reglers geladen.

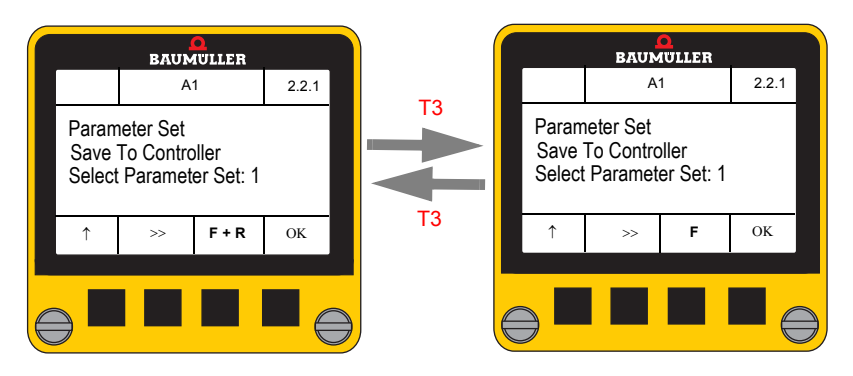

Ist im **Control Panel** kein Parametersatz gespeichert, wird folgende Meldung ausgegeben:

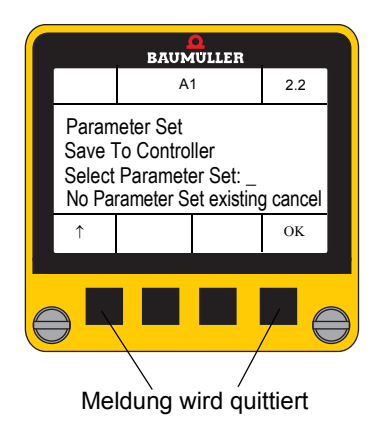

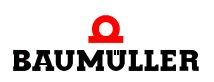

#### 7.4.3 Konfiguration (Configuration)

Das Konfigurationsmenü enthält folgende Untermenüs:

- Normierung
- Sprache
- Dezimal-Trennzeichen
- Schreibschutz
- Start-Dialog
- Antriebsstatus
- Vordefinierte Parameterliste
- Language Decimal point

Scaling

- Protection
- Start Screen
- Drive Status
- Drive Status
- Predefined Parameter List

Eine aktive Konfiguration ist durch ein gesetztes Häkchen ( $\checkmark$ ) gekennzeichnet. Nach Auswahl einer anderen Option (mit T2 bzw. T3) und Betätigen der **OK**-Taste (T4) wird die angewählte Option aktiviert.

Festgelegte Einstellungen bleiben im **Control Panel** auch nach einer Spannungsunterbrechungen gespeichert.

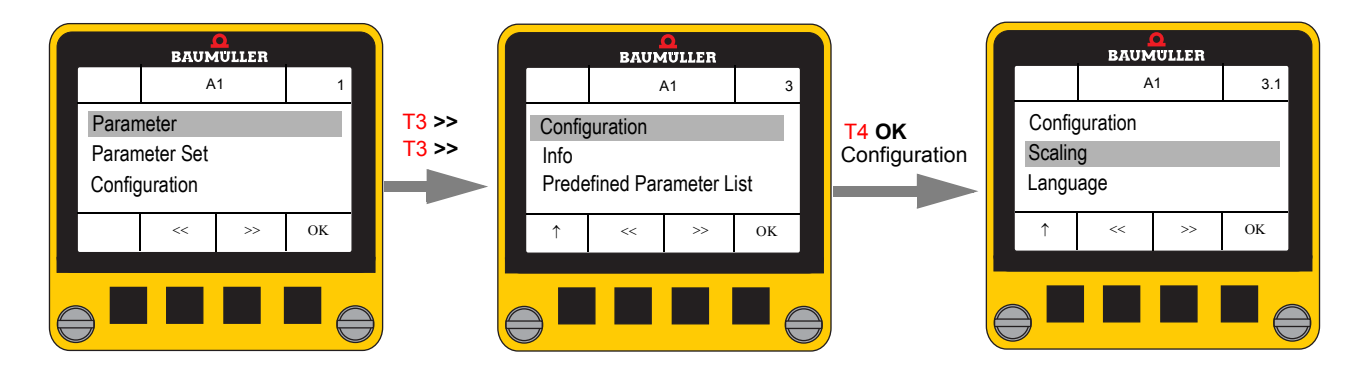

#### 7.4.3.1 Normierung (Scaling)

Hier lassen sich für die Normierungen von Lage, Winkel, Strom usw. unterschiedliche physikalische Einheiten vorgeben.

| Scaling<br>Position | A                            | 1  | 3.1.1 |  |
|---------------------|------------------------------|----|-------|--|
| Scaling<br>Position |                              |    |       |  |
| Angle               | Scaling<br>Position<br>Angle |    |       |  |
| ↑ (                 | ~~                           | >> | OK    |  |
| Ŷ                   | ~                            | >> | ок    |  |

• Auswahl des Untermenüs mit << (T2) und >> (T3), dann OK (T4)

Folgende Untermenüs stehen zur Verfügung

- Lage
- Winkel
- Strom
- DrehzahlUmdrehungen
- Beschleunigung
- Ruck
- Speed Revolutions Acceleration Jerk

Postion

Current

Angle

#### Lage **Position**

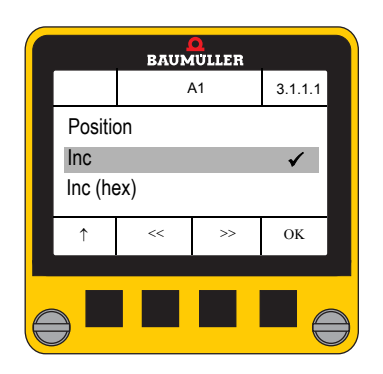

#### Winkel Angle

#### BAUMULLER A1 3.1.2.1 Angle Inc ✓ Inc (hex) ок

#### • Auswahl mit << (T2) und >> (T3), ✓ mit **OK** (**T4**)

#### Folgende Auswahlmöglichkeiten stehen zur Verfügung

 Inkremente • Inkremente (hex)

• Millimeter

- Inc mm
- Benutzereinheiten
- Inc (hex)
- **User Units**

• Auswahl mit << (T2) und >> (T3), ✓ mit **OK** (**T4**)

Folgende Auswahlmöglichkeiten stehen zur Verfügung

- Inkremente
- Inkremente (hex)
- Millimeter
- Winkel in Grad
- Inc Inc (hex) mm
- Degree

#### Strom Current

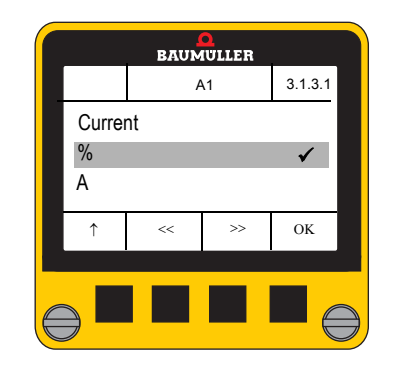

• Auswahl mit << (T2) und >> (T3), ✓ mit OK (T4)

Folgende Auswahlmöglichkeiten stehen zur Verfügung %

o % von I<sub>max</sub> • Ampere Α

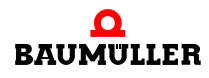

#### Drehzahl

Speed

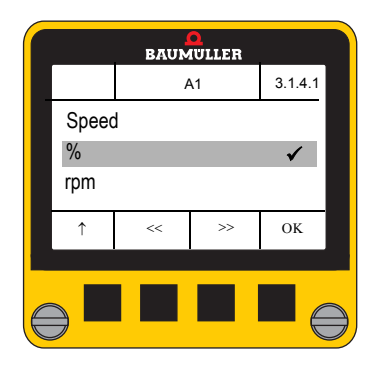

• Auswahl mit << (T2) und >> (T3), ✓ mit **OK** (**T4**)

Folgende Auswahlmöglichkeiten stehen zur Verfügung %

- % von n<sub>max</sub>
- Umdrehungen/min
- Inkremente/ms
- Grad/s
- o m/s
- rpm . Inc/ms Degree/s
- m/s

Umdrehungen **Revolutions** 

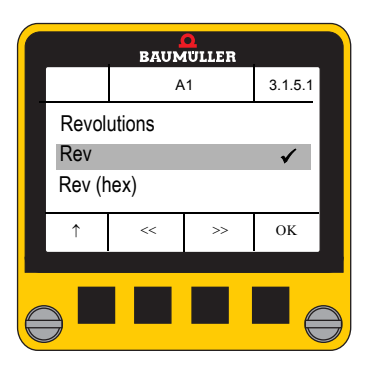

• Auswahl mit << (T2) und >> (T3), ✓ mit **OK** (**T4**)

Folgende Auswahlmöglichkeiten stehen zur Verfügung • Umdrehungen Rev

- Umdrehungen hex
- Rev (hex)

#### Beschleunigung Acceleration

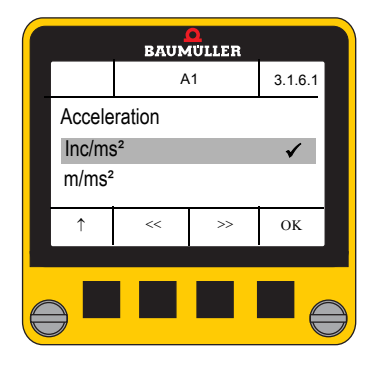

• Auswahl mit << (T2) und >> (T3), ✓ mit **OK** (**T4**)

Folgende Auswahlmöglichkeiten stehen zur Verfügung • Inc/ms<sup>2</sup> Inc/ms<sup>2</sup> o m/s² m/s²

Ruck Jerk

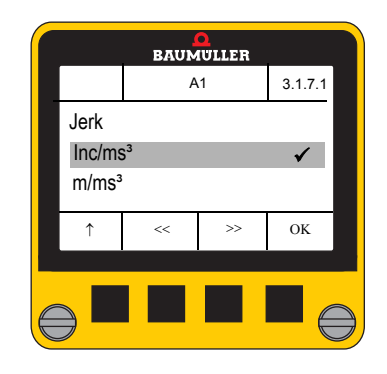

Auswahl mit << (T2) und >> (T3),
 ✓ mit OK (T4)

 Folgende Auswahlmöglichkeiten stehen zur Verfügung
 o

 o
 Inc/ms³

 o
 m/s³

#### 7.4.3.2 Dezimal-Trennzeichen (Decimal Point)

Als Dezimal-Trennzeichen von Anzeigewerten sind ". " oder ", " auswählbar.

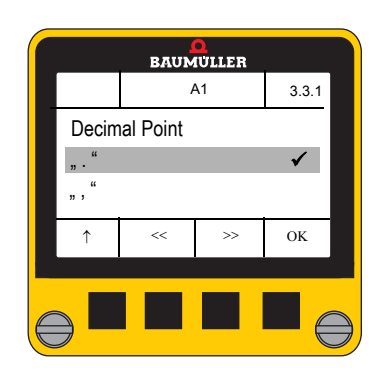

Auswahl mit << (T2) und >> (T3),
 ✓ mit OK (T4)

#### 7.4.3.3 Schreibschutz (Protection)

In diesem Untermenü wird eingestellt, ob das Control Panel

- nur lesend (Read Only) oder
- lesend und schreibend (Read Write)

auf die Parameter des Reglers zugreifen kann.

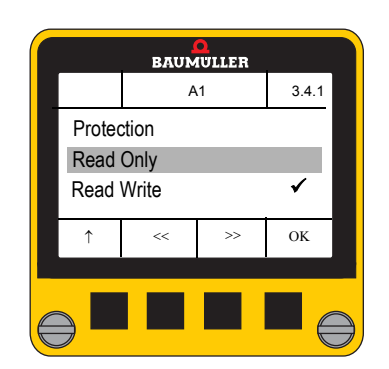

Auswahl mit << (T2) und >> (T3),
 ✓ mit OK (T4)

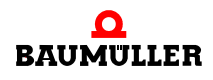

#### 7.4.3.4 Start-Bildschirm (Start Screen)

• Auswahl mit << (T2) und >> (T3), ✓ mit **OK** (**T4**) BAUMULLER A1 3.5.1 Start Screen Folgende Auswahlmöglichkeiten stehen zur Verfügung • Vordefinierte Parameterliste Predefined Parameter List Predefined Parameter List 🖌 • Parametersatz laden Load From Controller Load From Controller • Parametersatz speichern Save To Controller • Firmware-Versionen ок **Firmware versions Drive Status**  Antriebsstatus • kein Startbildschirm none

Hier wird festgelegt, welcher Dialog nach dem Einschalten des **Control Panel**s angezeigt wird.

#### 7.4.3.5 Antriebsstatus (Drive Status)

Hier kann ausgewählt werden, welche Parameter im Menü "Drive Status" angezeigt werden.

Es sind bis zu 19 Parameter konfigurierbar, als erster Parameter wird immer der Parameter Fehler Information P100.003 angezeigt, wenn eine Fehlermeldung vorhanden ist.

Folgende Parameter sind voreingestellt:

| Parameter ID  | Parameter Name                       |
|---------------|--------------------------------------|
| P 100.003.0.0 | Fehler-Info, falls Fehler vorhanden  |
| P 108.001.0.0 | Steuerwort 1                         |
| P 108.003.0.0 | Statuswort 1                         |
| P 108.007.0.0 | Kommunikations-Quelle                |
| P 108.008.0.0 | Status dig. Eingänge Antriebsmanager |
| P 109.002.0.0 | Aktuelle Betriebsart                 |
| P 108.016.0.0 | Status interne Begrenzungen          |
| P 131.015.0.0 | Aktuelle IP Adresse                  |
| P 156.002.0.0 | Syncronisation Status                |
| P 018.022.0.0 | Drehzahl-Istwert                     |
| P 128.003.0.0 | Motor Temperatur                     |

Wird das **Control Panel** auf Auslieferungsstand zurückgesetzt, siehe ▶Control Panel zurücksetzen⊲ auf Seite 52), werden diese Parameter wieder angezeigt:

Der Dialog zeigt eine Liste von 19 Parameter IDs mit einer vorangestellten Checkbox.

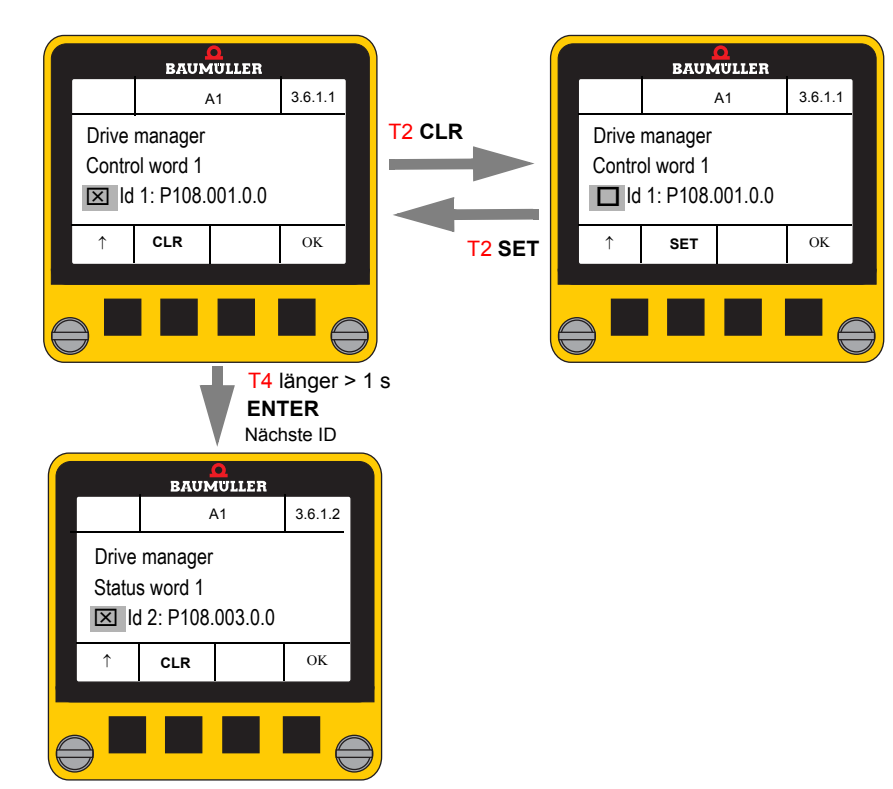

• Über die Checkbox wird das Listenelement aktiviert oder deaktiviert.

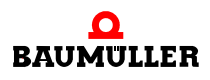

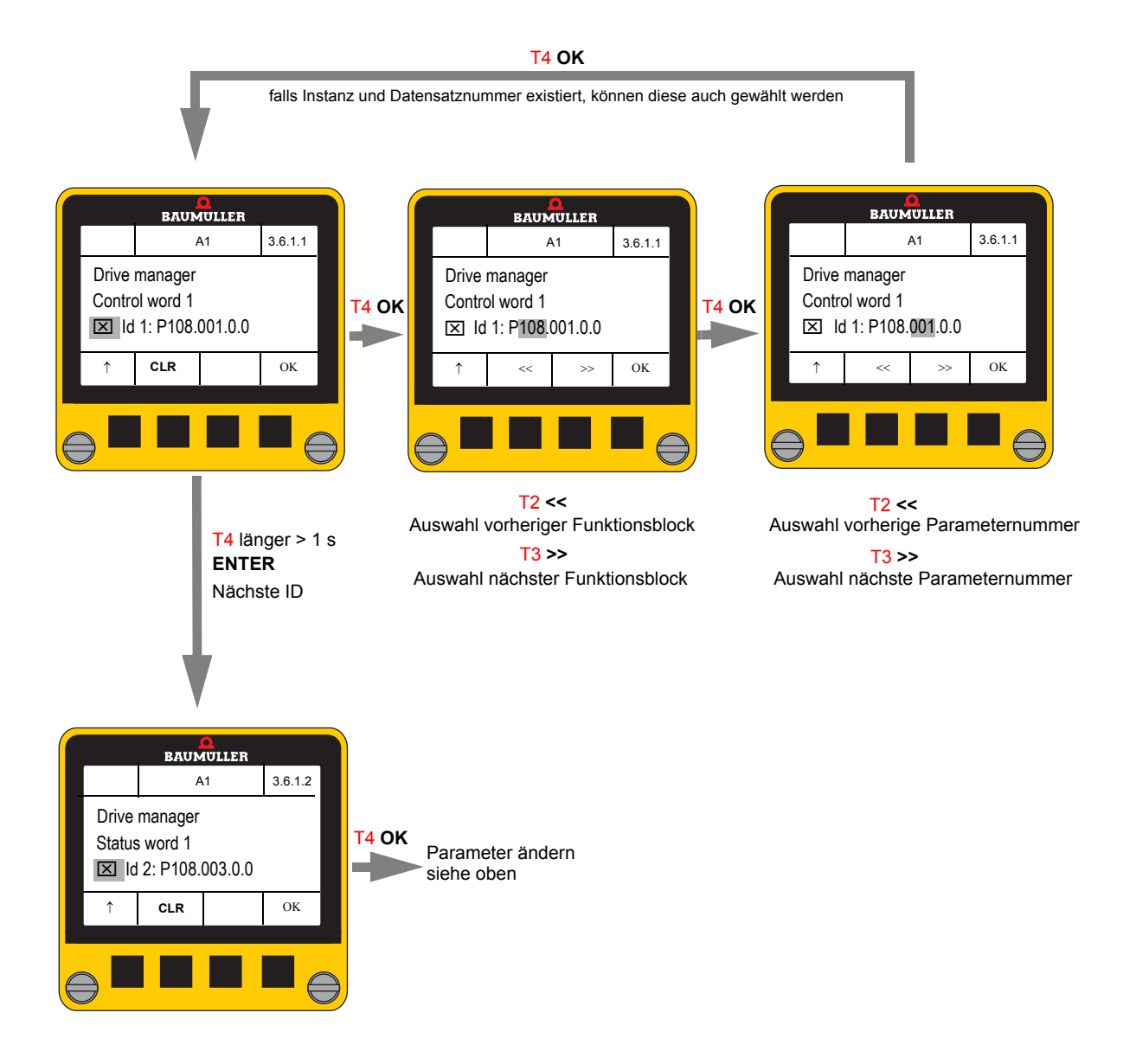

• Durch Editieren kann ein anderer Parameter ausgewählt werden.

Die Taste **OK** (T4 kurz) bewegt den Cursor auf das nächste veränderbare Element der aktuellen Parameter-ID bzw. zur Checkbox.

Die **ENTER** Funktion (T4 lang) setzt den Cursor auf die nächste Parameter ID.

#### 7.4.3.6 Vordefinierte Parameterliste (Predefined Parameter List)

Hier lassen sich bis zu 20 Parameter IDs festlegen, die im Dialog "Vordefinierte Parameterliste" angezeigt und/oder editiert werden können.

Es kann eine Liste von Parametern, die häufig angezeigt bzw. verändert werden, zusammengestellt werden.

Wenn die **Vordefinierte Parameterliste** zusätzlich als Start-Bildschirm (siehe ⊳Start-Bildschirm (Start Screen) auf Seite 46) ausgewählt wird, erscheinen diese Parameter sofort nach dem Einschalten des Reglers bzw. Aufstecken des **Control Panel**s auf einen Regler.

Es sind keine Parameter voreingestellt.

Wird das **Control Panel** auf Auslieferungsstand zurückgesetzt, siehe ▶Control Panel zurücksetzen⊲ auf Seite 52), werden alle ausgewählten Parameter gelöscht.

Es lassen bis auf wenige Ausnahmen alle Parameter in die Liste aufnehmen.

• Über die Checkbox wird das Listenelement aktiviert oder deaktiviert.

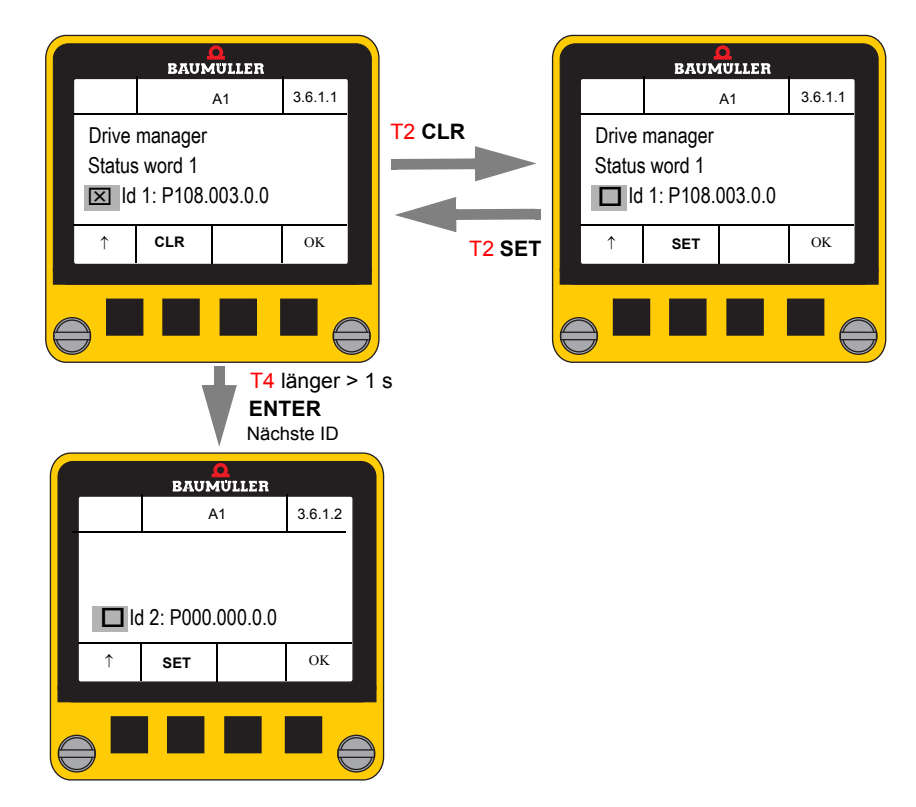

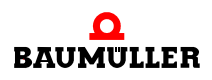

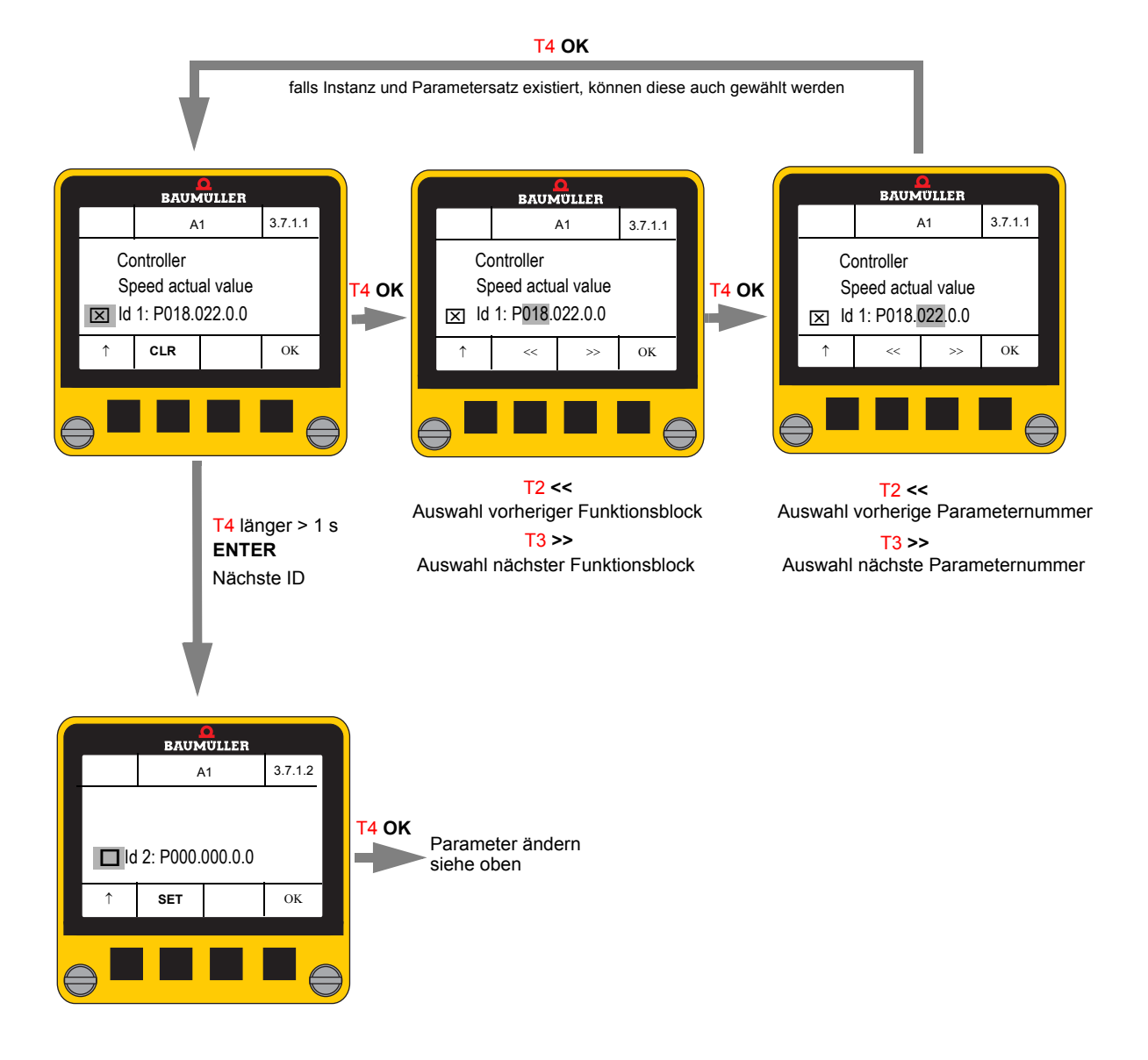

• Durch Editieren kann ein anderer Parameter ausgewählt werden.

Die Taste **OK** (T4 kurz) bewegt die Schreibmarke auf das nächste veränderbare Element der aktuellen Parameter-ID bzw. zur Checkbox.

Mit ENTER (T4 lang) wechselt die Schreibmarke auf die nächste Parameter ID.

#### 7.4.4 Info(Info)

Dieser Dialog zeigt Informationen zur Software-/Hardwarestand von Regler und Control Panel an.

Zusätzlich kann hier das Control Panel auf den Auslieferungsstand zurückgesetzt werden.

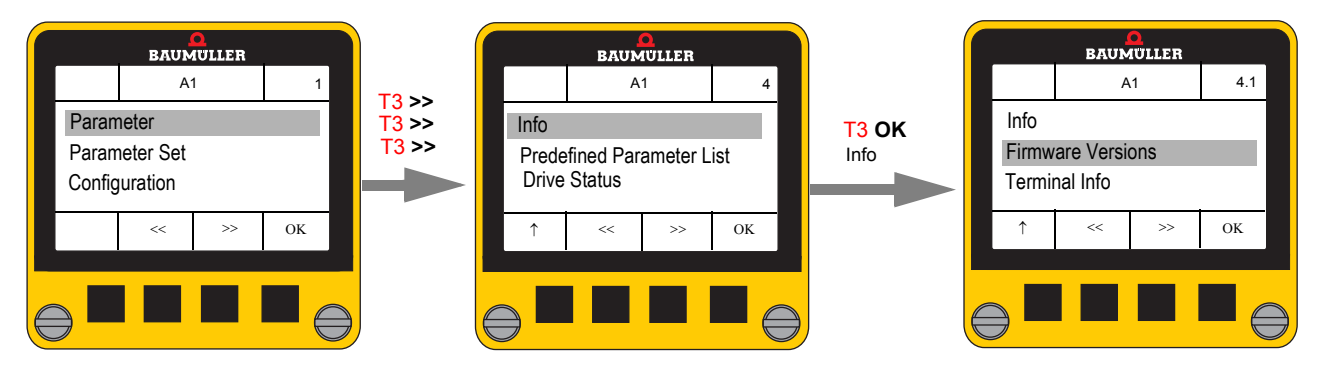

#### 7.4.4.1 Firmware Versionen (Firmware Versions)

| BAUMULLER |                   |    |    |          |   |
|-----------|-------------------|----|----|----------|---|
|           |                   | A  | 1  | 4.1.1    |   |
|           | Firmware Versions |    |    |          |   |
| P102.002  |                   |    |    |          |   |
|           | 10500             |    |    |          |   |
|           | ↑                 | << | >> | ОК       |   |
|           |                   |    |    | <u> </u> |   |
|           |                   |    |    |          |   |
|           | ) -               |    |    |          | Ť |

#### • Auswahl mit << (T2) und >> (T3)

Folgende Parameter werden angezeigt

| 0 | Firmware Version         | P 102.002 |
|---|--------------------------|-----------|
| 0 | Firmware Typ             | P 102.003 |
| o | Firmware Nummer          | P 102.004 |
| o | Firmware Zeit            | P 102.007 |
| o | Bootloader 0 Version     | P 102.008 |
| o | Bootloader 1 Version     | P 102.009 |
| o | FPGA Version             | P 102.010 |
| o | Hardware Kennung         | P 102.025 |
| o | Geräte Typenschlüssel    | P 102.035 |
| o | Hardware Name            | P 129.004 |
| o | FW Feldbus Contr.        | P 102.019 |
| o | FW Feldbus Contr. Zeit   | P 102.020 |
| o | FW Feldbus Contr. Typ    | P 102.021 |
| 0 | FW Feldbus Contr. Nummer | P 102.022 |
|   |                          |           |

Weitere Informationen zu den angezeigten Parametern siehe Parameterhandbuch zum BM3000 bzw. BM5000.

#### 7.4.4.2 Control Panel Info (Terminal Info)

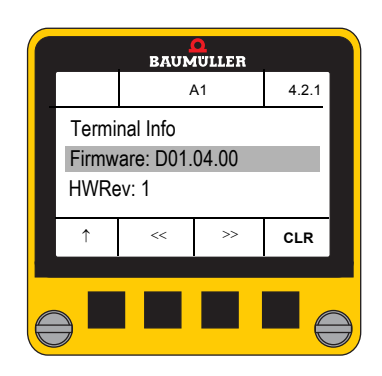

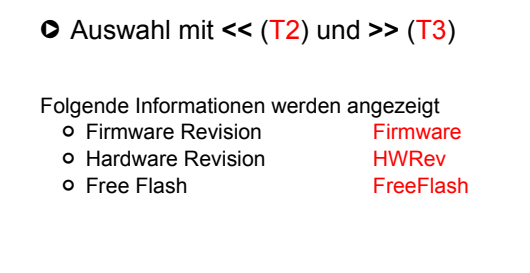

#### 7.4.4.3 Control Panel zurücksetzen

Im Dialog Terminal Info kann das **Control Panel** auf den Auslieferungsstand zurückgesetzt werden.

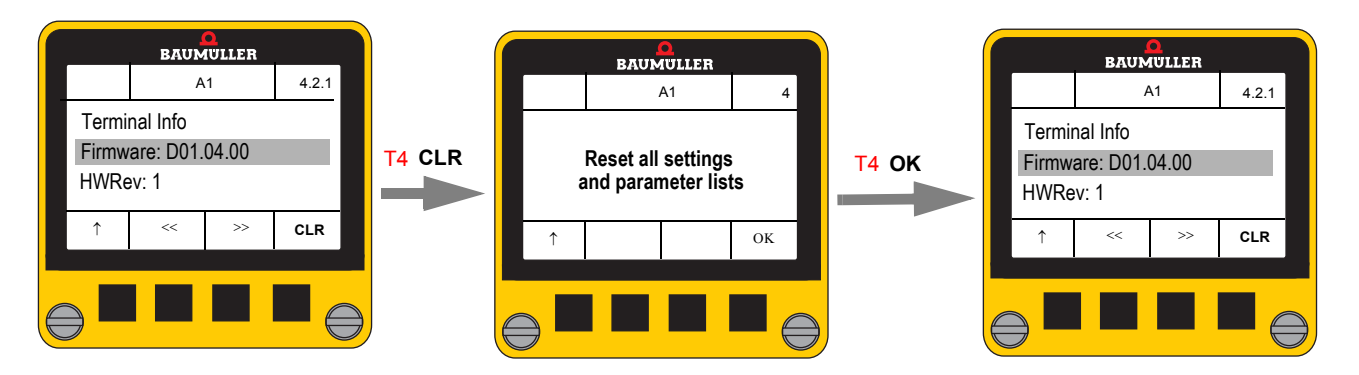

Hinweis:

Dabei wird auch ein evtl. gesetzter Schreibschutz zurückgesetzt.

#### 7.4.5 Vordefinierte Parameterliste (Predefined Parameter List)

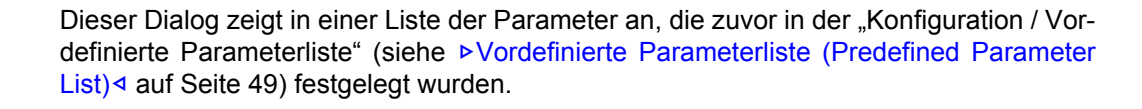

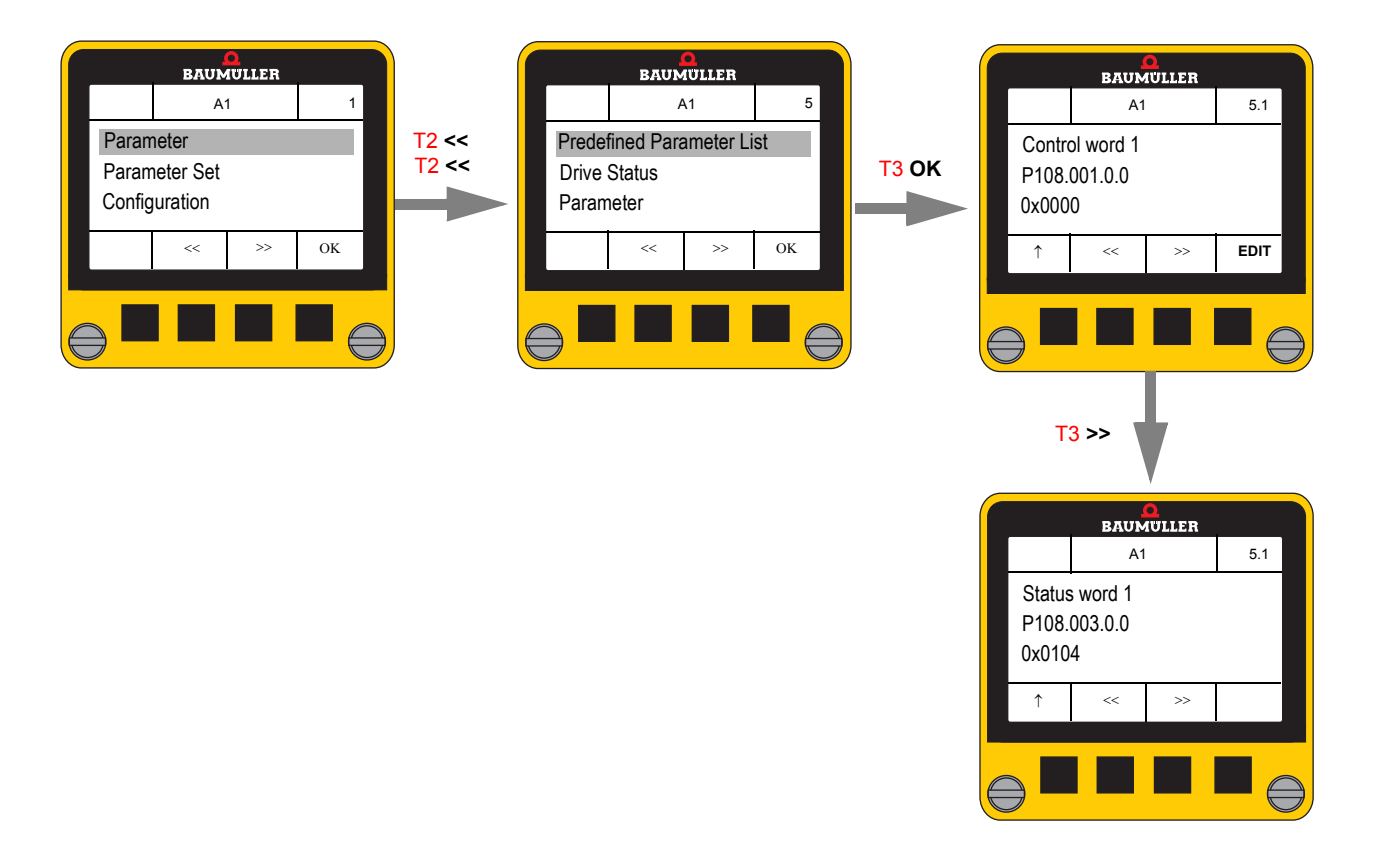

- Mit den Tasten PREV << (T2) / NEXT >> (T3) wird durch die Liste navigiert.
- O Die Taste EDIT öffnet den Parameter Eingabe-Dialog (siehe ▷ Parameterwert ändern ◄ auf Seite 37). Der Softkey EDIT ist nur vorhanden, wenn der Parameter beschreibbar ist und kein allgemeine Schreibschutz (siehe ▷ Schreibschutz (Protection) ◄ auf Seite 45) aktiviert ist.

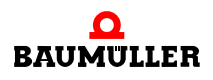

#### 7.4.6 Antriebsstatus (Drive Status)

Dieser Dialog zeigt alle für den Antriebszustand relevanten Parameter und entspricht der Antriebsmanager-Seite von ProDrive.

Die Parameter, die in dieser Liste angezeigt werden sind ebenfalls konfigurierbar (siehe ▶Antriebsstatus (Drive Status) ◄ auf Seite 46). Der erste angezeigte Parameter ist nicht änderbar, es wird immer der Parameter Fehler-Info (Error information P 100.003) angezeigt.

Zusätzlich können maximal 19 Parameter ausgewählt und angezeigt werden.

#### keine Fehler vorhanden

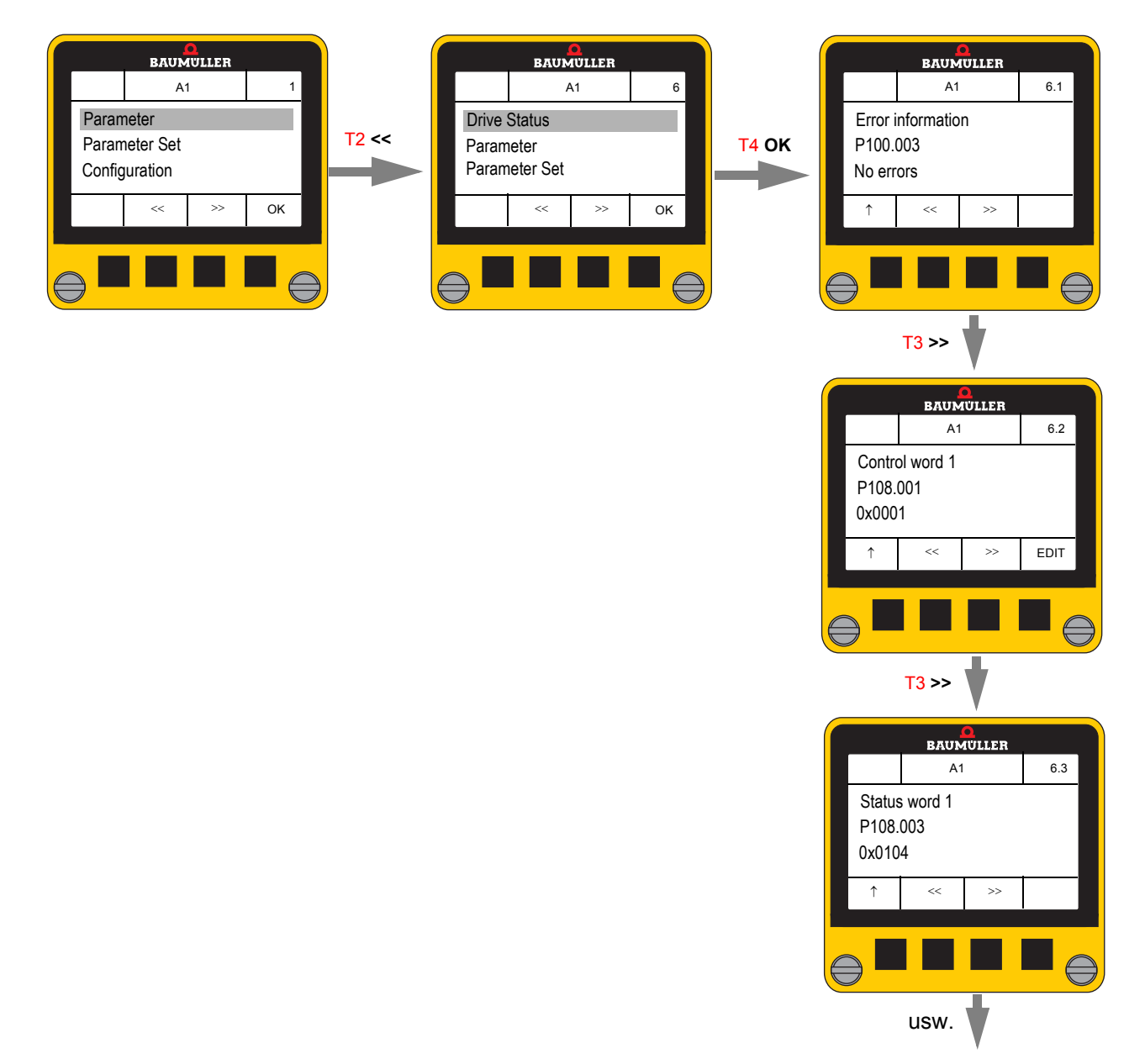

• Mit den Tasten PREV << (T2) / NEXT >> (T2) wird durch die Liste navigiert.

## Fehlermeldungen vorhanden

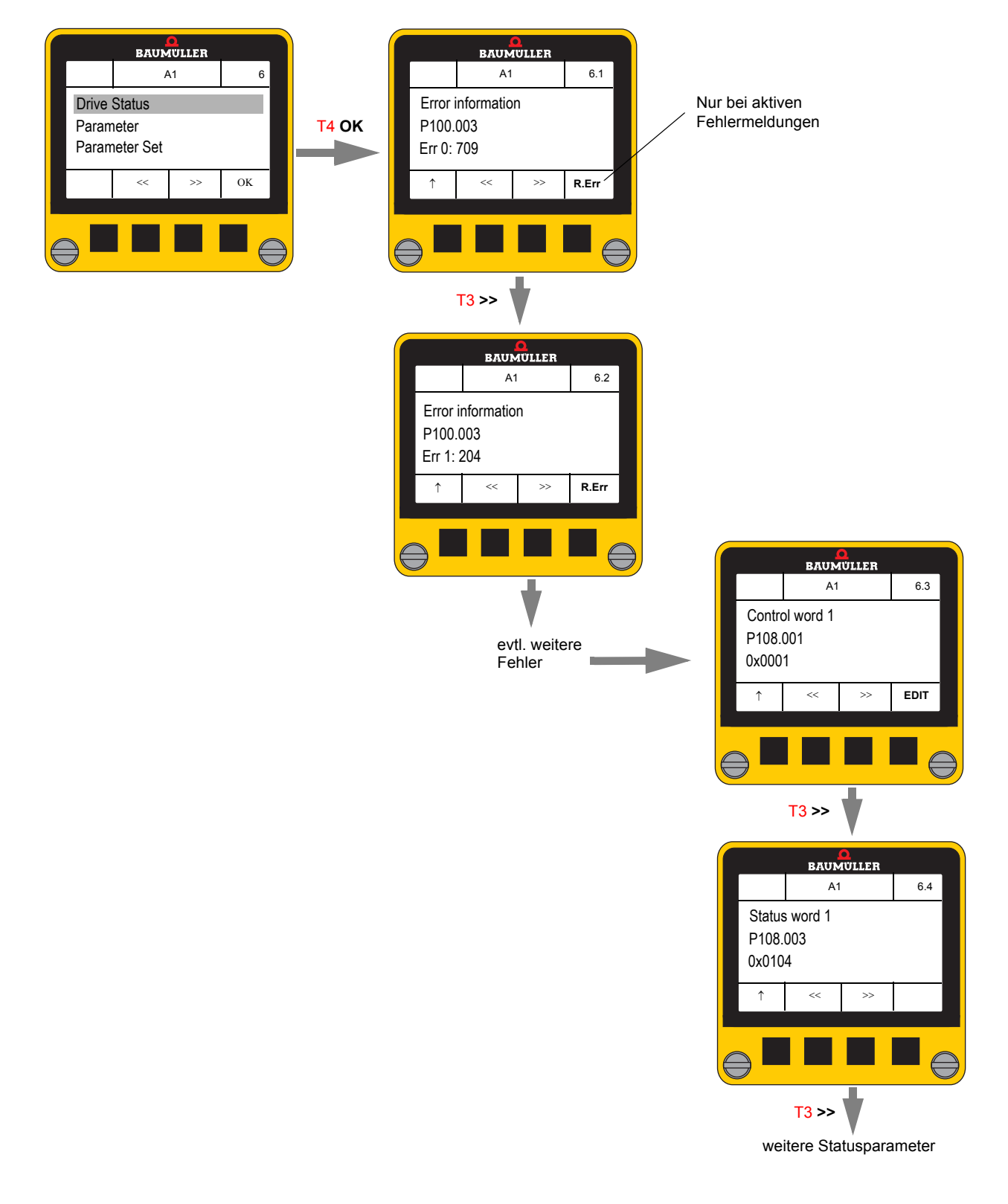

#### 7.4.6.1 Fehlermeldungen zurücksetzen

• R.Err (T4) setzt alle Fehlermeldung zurück.

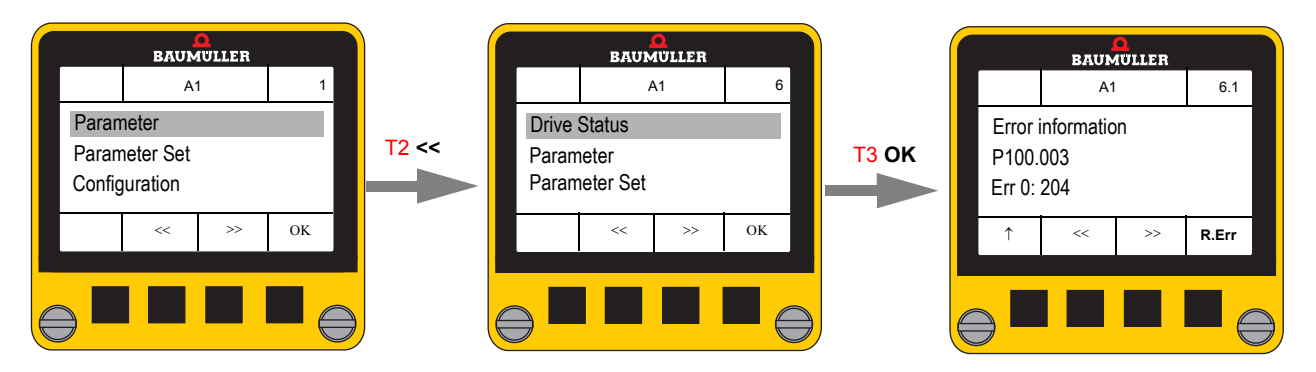

Fehlernummern und weitere Informationen zum Rücksetzen, siehe Betriebsanleitung bzw. Parameterhandbuch.

#### 7.5 Schnelleinstieg

Hier werden die wichtigsten Bedienaktionen zusammengefasst.

Ausgangspunkt bildet immer das Grundmenü. Zurückkehren zum Grundmenü durch wiederholtes Betätigen der ESC-Taste († T1).

#### 1 Parametersatz vom Regler zum Control Panel übertragen

- Grundmenü "Parameter Set"
- O Untermenü "Load From Controller"
- Datensatz-Nummer wählen (Auswahl durch << T2 oder >> T3)
  - bei leeren Datensatz [empty]
  - bei bereits verwendeten Datensatz [used] überschreiben mit Sicherheitsabfrage
- O Start Übertragung Regler → Control Panel mit OK T4

#### 2 Parametersatz vom Control Panel zum Regler übertragen

- Grundmenü "Parameter Set"
- Untermenü "Save To Controller"
- Bestehenden Datensatz im Control Panel wählen (Auswahl durch << T2 oder >> T3)
  - kein Datensatz angelegt → Meldung: No Parameter Set existing
  - T3 schaltet um zwischen
    - F Datensatz ins Flash des Reglers übertragen und
    - F + R Datensatz ins Flash des Reglers übertragen und ins RAM des Reglers laden
- O Start Übertragung Control Panel → Regler mit OK T4

#### 3 Fehlerliste auslesen

- Grundmenü "Drive Status"
  - Erster Eintrag immer Fehler-Information
- Keine Fehler → Meldung No Errors
- Fehler vorhanden  $\rightarrow$  Anzeige der Fehlerliste: Err 0: xxxx  $\rightarrow$  Err 1: xxxx, ....

#### 4 Fehler quittieren

- Grundmenü "Drive Status"
- Wenn Fehler vorhanden sind, werden alle mit R.Err (T4) zurückgesetzt.
   das Steuerwort wird dabei mit dem Wert 128 und 0 beschrieben
- Nur möglich, wenn das Control Panel Schreibrechte auf das Steuerwort hat.

#### 5 Wechsel der Achse (nur bei Doppelachs-Geräten)

- Gleichzeitiges Drücken von << (T2) und >> (T3)
  - o aktive Achse umschalten Anzeige aktive Achse in der Mitte der Statuszeile wechselt von A1 (Achse 1) ↔A2 (Achse 2) bzw. umgekehrt

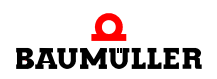

#### 6 Parameterwert lesen

- Grundmenü "Parameter"
- Bei Doppelachs-Geräten: Achse wählen "Axis Select"
- O Untermenü "Direct Parameter Selection"
- Parameter-Funktionsblock einstellen (Auswahl durch << T2 oder >> T3)
   weiter mit OK (T4)
- Parameter-Nummer einstellen (Auswahl durch << T2 oder >> T3)
   weiter mit OK (T4)
- Evtl. Parameter-Instanz auswählen (Auswahl durch << T2 oder >> T3)
   weiter mit OK (T4)
- Evtl. Datensatz auswählen (Auswahl durch << T2 oder >> T3)
   weiter mit OK (T4)
- ENTER (T4 länger als 1 s) zeigt den Parameterwert an

#### 7 Parameterwert ändern

- Voraussetzungen: kein Schreibschutz aktiviert, Parameter schreibbar
- Grundmenü "Parameter"
- bei Doppelachs-Geräten: Achse wählen "Axis Select"
- Untermenü "Direct Parameter Selection"
- Parameter-Funktionsblock einstellen (Auswahl durch << T2 oder >> T3)
   weiter mit OK (T4)
- Parameter-Nummer einstellen (Auswahl durch << T2 oder >> T3)
   weiter mit OK (T4)
- Evtl. Parameter-Instanz auswählen (Auswahl durch << T2 oder >> T3)
   weiter mit OK (T4)
- Evtl. Datensatz auswählen (Auswahl durch << T2 oder >> T3)
   weiter mit OK (T4)
- ENTER (T4 länger als 1 s) zeigt den Parameterwert an
- Mit EDIT (T4) kann der Parameterwert geändert werden
- Der Parameterwert wird nicht übertragen
  - Cursor befindet sich auf dem 1. veränderbaren Zeichen
  - Zeichen ändern mit << (T2) oder >> (T3)
  - nächstes Zeichen mit OK (T4)
- ENTER (T4 länger als 1 s) prüft und überträgt den Parameterwert zum Regler
  - Bei Fehler wird eine entsprechende Fehlermeldung generiert

#### 8 Antrieb starten

- Grundmenü "Drive Status"
- Evtl. vorhandene Fehler mit R.Err (T4) zurücksetzen.
- 1 ESC (T1)
- Steuerwort P 108.001 Control Word 1 anwählen (mehrmals >> T3)
- EDIT (**T4**)
- Cursor auf rechte Ziffer stellen (mehrmals OK T4)
- Wert 6 einstellen (mehrmals >> T3)
- ENTER (T4 länger als 1 s) überträgt den Parameterwert zum Regler
  - Anzeige springt auf Steuerwort P 108.001 Control Word 1 zurück
  - Reglerstatus ändert sich auf 2
- EDIT (T4)
- Cursor auf rechte Ziffer stellen (mehrmals OK T4)
- Wert F einstellen (mehrmals >> T3)
- ENTER (T4 länger als 1 s) überträgt den Parameterwert zum Regler
  - Anzeige springt auf Steuerwort P 108.001 Control Word 1 zurück
  - Reglerstatus ändert sich auf 4
  - Regler ist freigegeben

#### 9 Antrieb stoppen

- Grundmenü "Drive Status"
- Je nach Betriebsart, Antrieb sicher auf Drehzahl=0 abbremsen, z.B. bei Drehzahlregelung P110.4 bzw. 110.5 auf 0 setzen.
- Steuerwort P 108.001 Control Word 1 anwählen (mehrmals >> T3)
- Cursor auf rechte Ziffer stellen (mehrmals OK T4)
- Wert einstellen (mehrmals >> T3)
- ENTER (T4 länger als 1 s) überträgt den Parameterwert zum Regler
  - Anzeige springt auf Steuerwort P 108.001 Control Word 1 zur
    ück
  - Reglerstatus ändert sich auf 1
  - Regler ist gesperrt

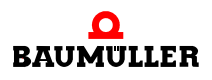

## 7.5 Schnelleinstieg

# STÖRUNGSSUCHE UND STÖRUNGS-BESEITIGUNG

#### 8.1 Fehlermeldung des Regler

#### **Fehlererkennung** Ein Fehlerzustand am Regler wird durch Aufleuchten der roten LED auf der Reglervorderseite signalisiert (siehe auch Fehlererkennung in der Betriebsanleitung zum BM3000 bzw. BM5000).

Durch das **Control Panel** wird diese LED verdeckt. Ein Fehlerzustand wird mit einem **F** und nachfolgender Fehlernummer in der **Statusleiste** des **Control Panel** angezeigt..

|                                                                                                    | O<br>BAUMULLER                                           |           |
|----------------------------------------------------------------------------------------------------|----------------------------------------------------------|-----------|
| F F                                                                                                    |                                                          | _         |
| Anzeige Antrieb                                                                                                    | sstatus                                                  |           |
| Betriebs<br>im Fehl                                                                                                    | szustand des Reglers bzw.<br>erfall Fehlercode-Anzeige   |           |
| bei Dop                                                                                                    | opelachs-Geräten zwei Ziffern                            |           |
| Anzeige aller Fehlernummer                                                                                               |                                                          |           |
| <ul> <li>Anzeige der Fehlernummer,</li> <li>Grundmenü Antriebsstatu</li> <li>Error Information</li> </ul>                | , siehe ⊳Fehlerliste auslesen⊴ auf<br>us (Drive Status)  | Seite 57, |
| <ul> <li>Fehler quittieren, siehe &gt; Fe</li> <li>Grundmenü Antriebsstatu</li> <li>Softfunktionstaste R. Err</li> </ul> | hler quittieren⊴ auf Seite 57<br>us (Drive Status)<br>T4 |           |

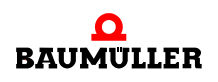

Fehler quittieren

### 8.2 Fehlfunktionen des Control Panels

#### 8.2 Fehlfunktionen des Control Panels

Fehler Control Panel reagiert nicht
Fehlerbehebung Neustart des Control Panel
Control Panel vom Regler abziehen und wieder aufstecken
Falls der Fehler weiterhin auftritt, wenden Sie sich bitte an die Baumüller Nürnberg GmbH.

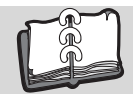

## Abbildungsverzeichnis

| Abmessungen Control Panel BM3000/BM5000 | 15 |
|-----------------------------------------|----|
| Control Panel                           | 17 |
| Typenschild                             | 19 |
| Statuszeile                             | 22 |
| Anzeige Tastenbelegung                  | 23 |
| Haupt-Bildschirm                        | 23 |
| Funktionstasten Belegung                | 24 |
| Montageanleitung Beispiel b maXX 3000   | 28 |
| Grundmenü                               | 32 |

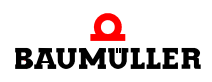

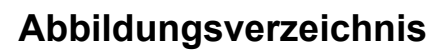

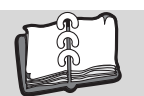

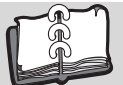

## **Stichwortverzeichnis**

#### Α

| <b>A</b><br>Abmessungen<br>Antriebsstatus<br>Antriebszustand<br>Aufbau<br>Auspacken                                                                           | 15<br>46<br>54<br>17<br>26      | <b>K</b><br>Konfiguration<br>Kundendienst<br><b>L</b><br>LCD-Anzeige                                                                        |
|----------------------------------------------------------------------------------------------------|---------------------------------|----------------------------------------------------------------------------------------------------|
| <b>B</b><br>Bedienung<br>Bedienungspersonal<br>Betreiber, Verantwortung<br>Betriebsanleitung, Inhalt<br>Betriebsbedingungen<br>Bewegte Bauteile, Gefahr durch | 29<br>11<br>10<br>9<br>16<br>13 | <b>M</b><br>Menüebenen<br>Menüs, Übersicht<br>Montage<br><b>N</b><br>Normierung                                                             |
| <b>C</b><br>Control Panel, Störungen<br>Control Panel, zurücksetzen                                                                                           | 62<br>52                        | <b>P</b><br>Parameter<br>Parameter Liste, vordefiniert<br>Parametersatz                                                                     |
| <b>D</b><br>Dezimal-Trennzeichen<br>Dokumentationen, zugehörige                                                                                               | 45<br>5                         | Parametersatz, laden<br>Parametersatz, speichern<br>Parameterwert, ändern<br>Parameterwert, anzeigen                                        |
| E<br>Editier-Regeln<br>Einschalten<br>Elektrischer Strom, Gefahr durch<br>Entsorgung<br>Ersatzteile                                                           | 37<br>30<br>12<br>8<br>8        | Personal, Ausbildung<br>Personal, qualifiziertes<br><b>R</b><br>Regler, Fehler quittieren<br>Regler, Störungen<br>Restenergie, Gefahr durch |
| <b>F</b><br>Fehler Information<br>Fehlermeldungen zurücksetzen<br>Fehlerzustand am Regler<br>Feuerbekämpfung                                                  | 46<br>56<br>61<br>13            | <b>S</b><br>Schnelleinstieg<br>Schreibschutz<br>Schutzeinrichtungen                                                                         |
| <b>G</b><br>Gefahr<br>Gefahren, besondere<br>Gefahrenfall<br>Gewährleistungsbestimmungen<br>Grundmenüs                                                        | 6<br>12<br>14<br>8<br>32        | Start-Bildschirm<br>Statuszeile<br>Störungsbeseitigung<br>Symbolerklärung                                                                   |
| <b>H</b><br>Haftungsbeschränkung<br>Haupt-Bildschirm<br>Hinweis                                                                                               | 7<br>23<br>6                    | Tastenbelegung<br>Technische Daten<br>Temperaturbereich<br>Transportinspektion<br>Typenschild<br>Typenschlüssel                             |
| l<br>Info                                                                                                    | 51                              |                                                                                                    |

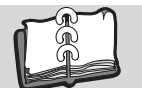

#### U

| Umbauten                        | 9  |
|---------------------------------|----|
| Umgebungsbedingungen, gefordert | 16 |
| Unfälle                         | 14 |
| V                               |    |
| Verpackung, Entsorgung          | 26 |
| Verwendung, bestimmungsgemäße   | 9  |
| Vordefinierte Parameter Liste   | 49 |
| Vorsicht                        | 6  |
| w                               |    |
| Warnhinweise                    | 6  |
| Warnung                         | 6  |
| Z                               |    |
| Zwischenkreisentladezeit        | 12 |

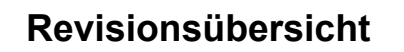

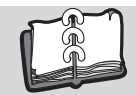

## Revisionsübersicht

| Version    | Stand      | Änderungen |
|------------|------------|------------|
| 5.12068.01 | 27.05.2014 | Erstellung |
|            |            |            |

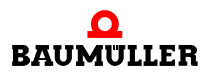

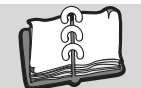

#### Notizen:

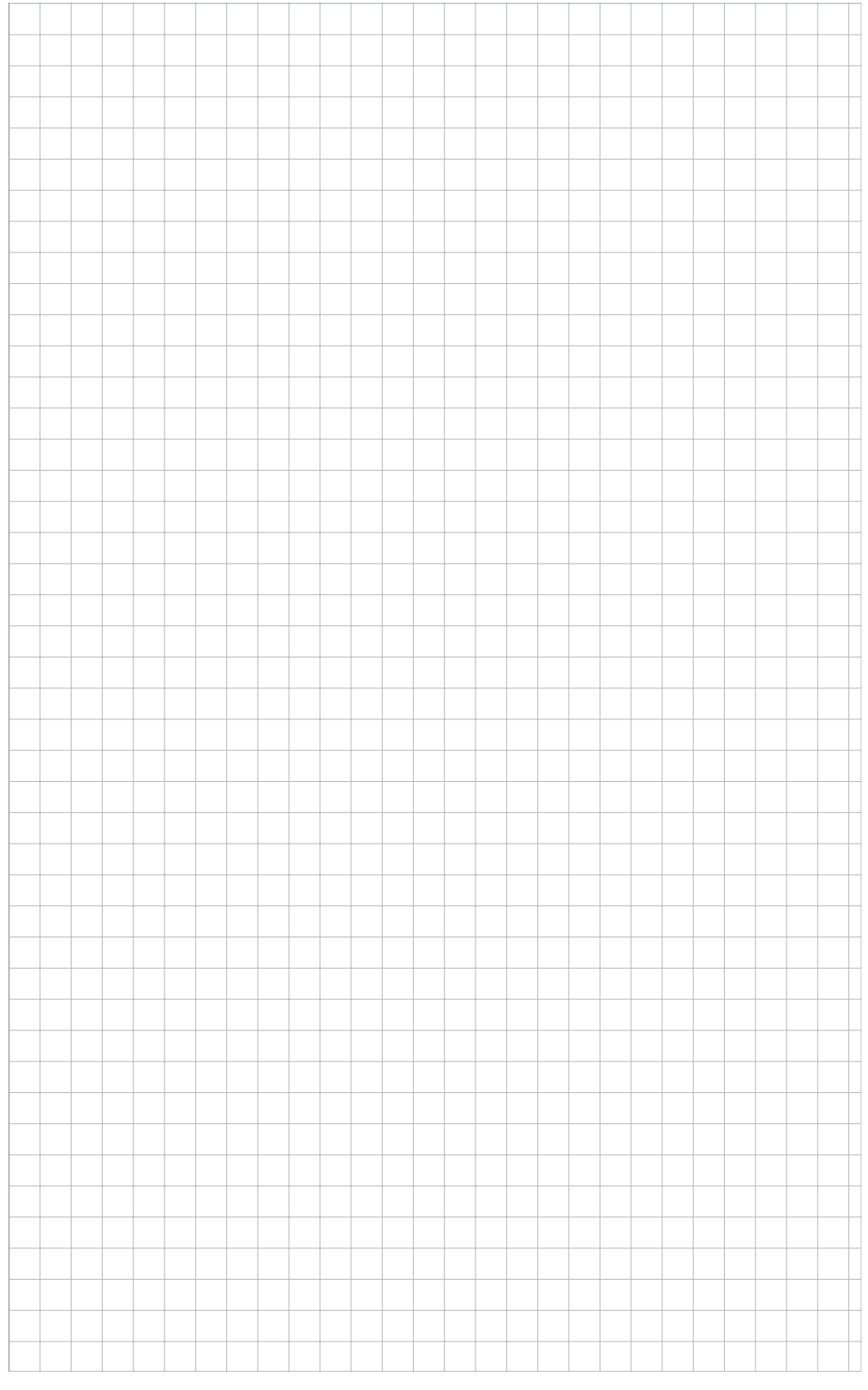

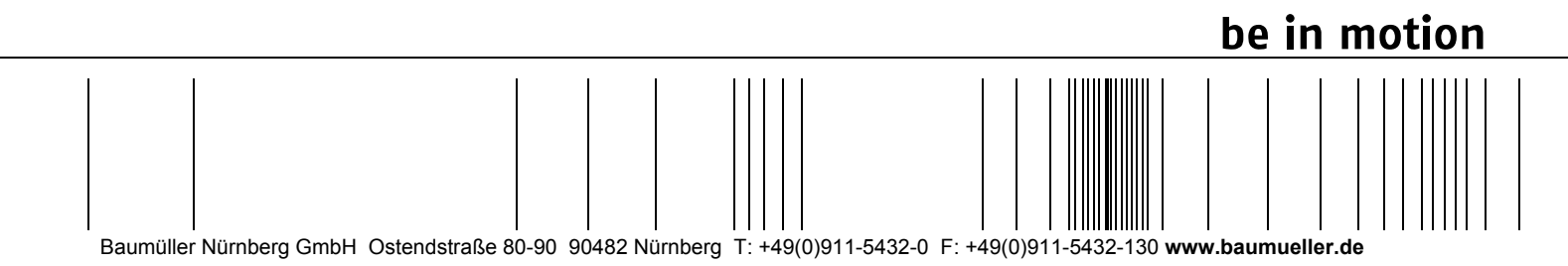

Alle Angaben in dieser Betriebsanleitung sind unverbindliche Kundeninformationen, unterliegen einer ständigen Weiterentwicklung und werden fortlaufend durch unseren permanenten Änderungsdienst aktualisiert. Bitte beachten Sie, dass Angaben/Zahlen/Informationen aktuelle Werte zum Druckdatum sind. Zur Ausmessung, Berechnung und Kalkulationen sind diese Angaben nicht rechtlich verbindlich. Bevor Sie in dieser Betriebsanleitung aufgeführte Informationen zur Grundlage eigener Berechnungen und/oder Verwendungen machen, informieren Sie sich bitte, ob Sie den aktuellsten Stand der Informationen besitzen. Eine Haftung für die Richtigkeit der Informationen wird daher nicht übernommen.